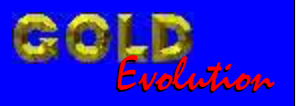

SR110169

CARGA 146

DIVISÃO CARGA 3 DO REMAP LIGHT CASAMENTO ECU - PAINEL GOLF - POLO

# MANUAL DE INSTRUÇÕES

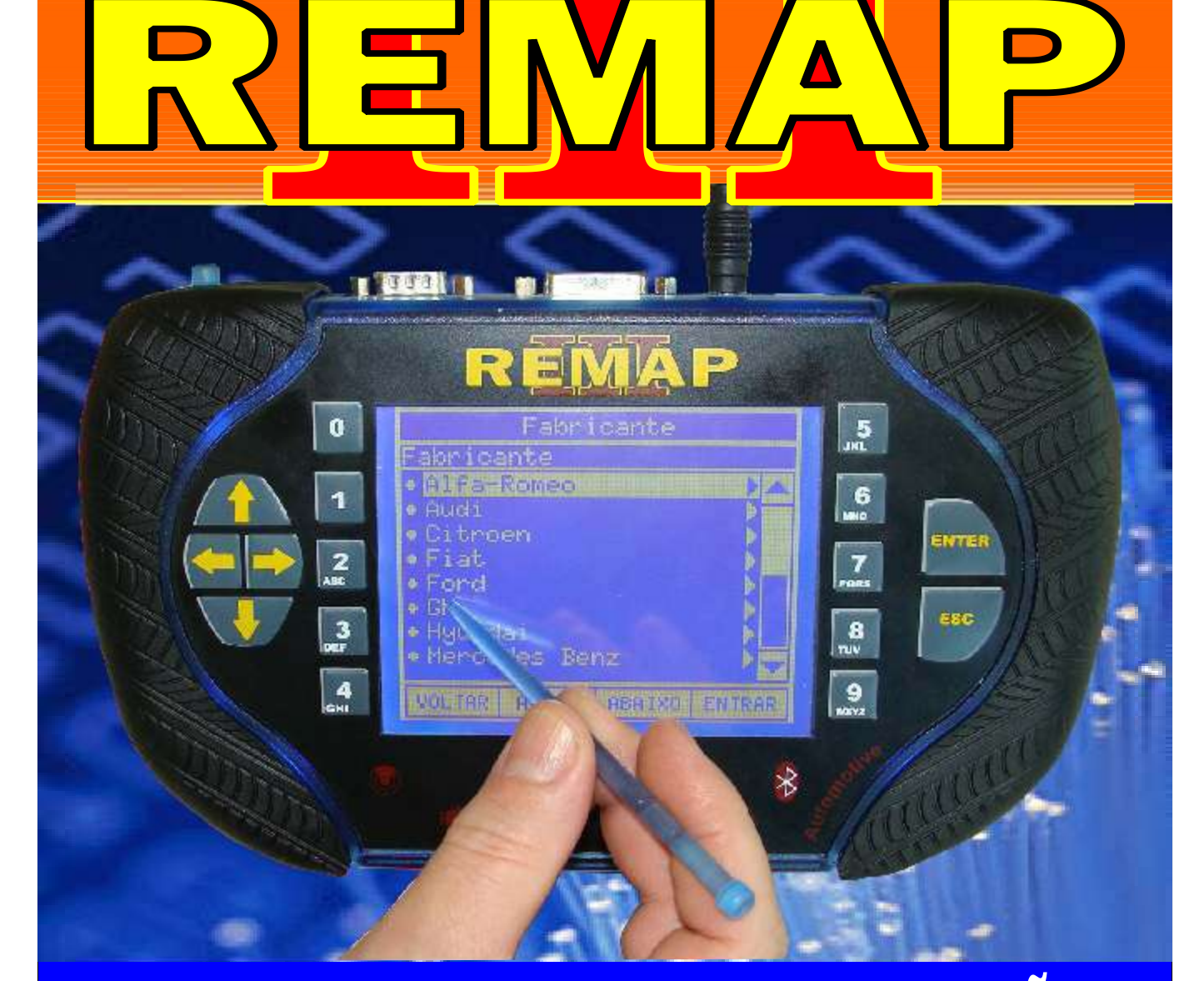

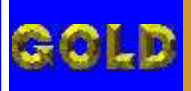

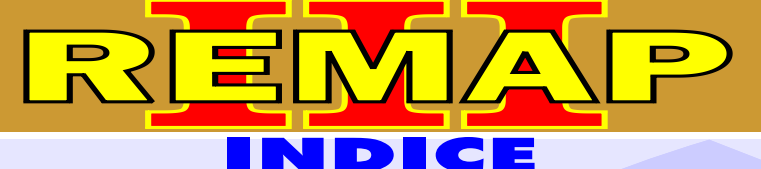

12

# DIVISÃO CARGA 3 DO REMAP LIGHT CASAMENTO ECU - PAINEL GOLF - POLO

# **VOLKSWAGEN - GOLF G3** CASAMENTO ECU PARA PAINEL 806B

| Rotina Para Verificação - | Central                                               | .04 |
|---------------------------|-------------------------------------------------------|-----|
| Rotina Para Verificação - | Casamento Central Para Painel 806B                    | 05  |
| Rotina Para Verificação - | Casamento Central Para Painel 806B - Apagar EEPROM    | 06  |
| Rotina Para Verificação - | Casamento Central Para Painel 806B - Programar EEPROM | 07  |
| Rotina Para Verificação - | Casamento Central Para Painel 806B - Alterar Senha    | 08  |
| Rotina Para Verificação - | Casamento Central Para Painel 806B - Alterar Serial   | 09  |

# VOLKSWAGEN - GOLF G3

## **CASAMENTO ECU PARA PAINEL 826A**

| Rotina Para Verificação - | Central                                               | .04 |
|---------------------------|-------------------------------------------------------|-----|
| Rotina Para Verificação - | Casamento Central Para Painel 826A                    | .10 |
| Rotina Para Verificação - | Casamento Central Para Painel 826A - Apagar EEPROM    | .11 |
| Rotina Para Verificação - | Casamento Central Para Painel 826A - Programar EEPROM | .12 |
| Rotina Para Verificação - | Casamento Central Para Painel 826A - Alterar Senha    | .13 |
| Rotina Para Verificação - | Casamento Central Para Painel 826A - Alterar Serial   | .14 |

# **VOLKSWAGEN - POLO**

#### **CASAMENTO ECU PARA PAINEL 800H**

| Rotina Para Verificação - Ce | ntral                                               | 15  |
|------------------------------|-----------------------------------------------------|-----|
| Rotina Para Verificação - Ca | samento Central Para Painel 800H                    | .16 |
| Rotina Para Verificação - Ca | samento Central Para Painel 800H - Informações      | .17 |
| Rotina Para Verificação - Ca | samento Central Para Painel 800H - Apagar EEPROM    | .18 |
| Rotina Para Verificação - Ca | samento Central Para Painel 800H - Programar EEPROM | .19 |
| Rotina Para Verificação - Ca | samento Central Para Painel 800H - Alterar Senha    | .20 |
| Rotina Para Verificação - Ca | samento Central Para Painel 800H - Alterar Serial   | .21 |

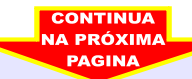

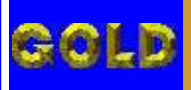

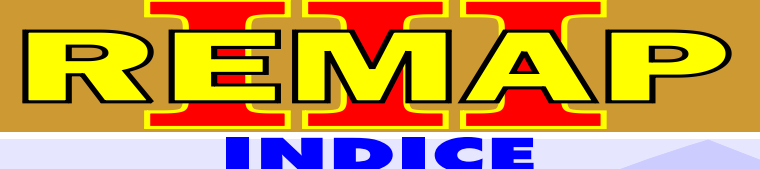

02

# DIVISÃO CARGA 3 DO REMAP LIGHT CASAMENTO ECU - PAINEL GOLF - POLO

## **VOLKSWAGEN - POLO** CASAMENTO ECU PARA PAINEL 820H

| Rotina Para Verificação - | Central                                               | .15 |
|---------------------------|-------------------------------------------------------|-----|
| Rotina Para Verificação - | Casamento Central Para Painel 820H                    | .22 |
| Rotina Para Verificação - | Casamento Central Para Painel 820H - Informações      | .23 |
| Rotina Para Verificação - | Casamento Central Para Painel 820H - Apagar EEPROM    | .24 |
| Rotina Para Verificação - | Casamento Central Para Painel 820H - Programar EEPROM | .25 |
| Rotina Para Verificação - | Casamento Central Para Painel 820H - Alterar Senha    | .26 |
| Rotina Para Verificação - | Casamento Central Para Painel 820H - Alterar Serial   | .27 |
|                           |                                                       |     |

#### **VOLKSWAGEN - POLO**

#### **CASAMENTO ECU PARA PAINEL 820Q**

| Rotina Para Verificação - Central                                             | 15   |
|-------------------------------------------------------------------------------|------|
| Rotina Para Verificação - Casamento Central Para Painel 820Q                  |      |
| Rotina Para Verificação - Casamento Central Para Painel 820Q - Informações    | 29   |
| Rotina Para Verificação - Casamento Central Para Painel 820Q - Apagar EEPROM  | 130  |
| Rotina Para Verificação - Casamento Central Para Painel 820Q - Programar EEPR | OM31 |
| Rotina Para Verificação - Casamento Central Para Painel 820Q - Alterar Senha  | 32   |
| Rotina Para Verificação - Casamento Central Para Painel 820Q - Alterar Serial | 33   |

## **VOLKSWAGEN - POLO**

#### **CASAMENTO ECU PARA PAINEL 800R**

| Rotina Para Verificação - | Central                                            | 15 |
|---------------------------|----------------------------------------------------|----|
| Rotina Para Verificação - | Casamento Central Para Painel 800R                 | 34 |
| Rotina Para Verificação - | Casamento Central Para Painel 820Q - Programar ECU | 35 |

## **CENTRAL BOSCH MOTRONIC M7.5.10**

| Ilustração da Identificação e Desmontagem                        | 36 |
|------------------------------------------------------------------|----|
| Ilustração da Central Aberta e Visualização da Placa de Circuito | 37 |
| Ilustração da Localização da Memória e Aplicação da Pinça Soic 8 | 38 |
| Ilustração da Preparação para Programar a Central                | 39 |
|                                                                  |    |

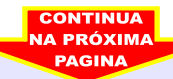

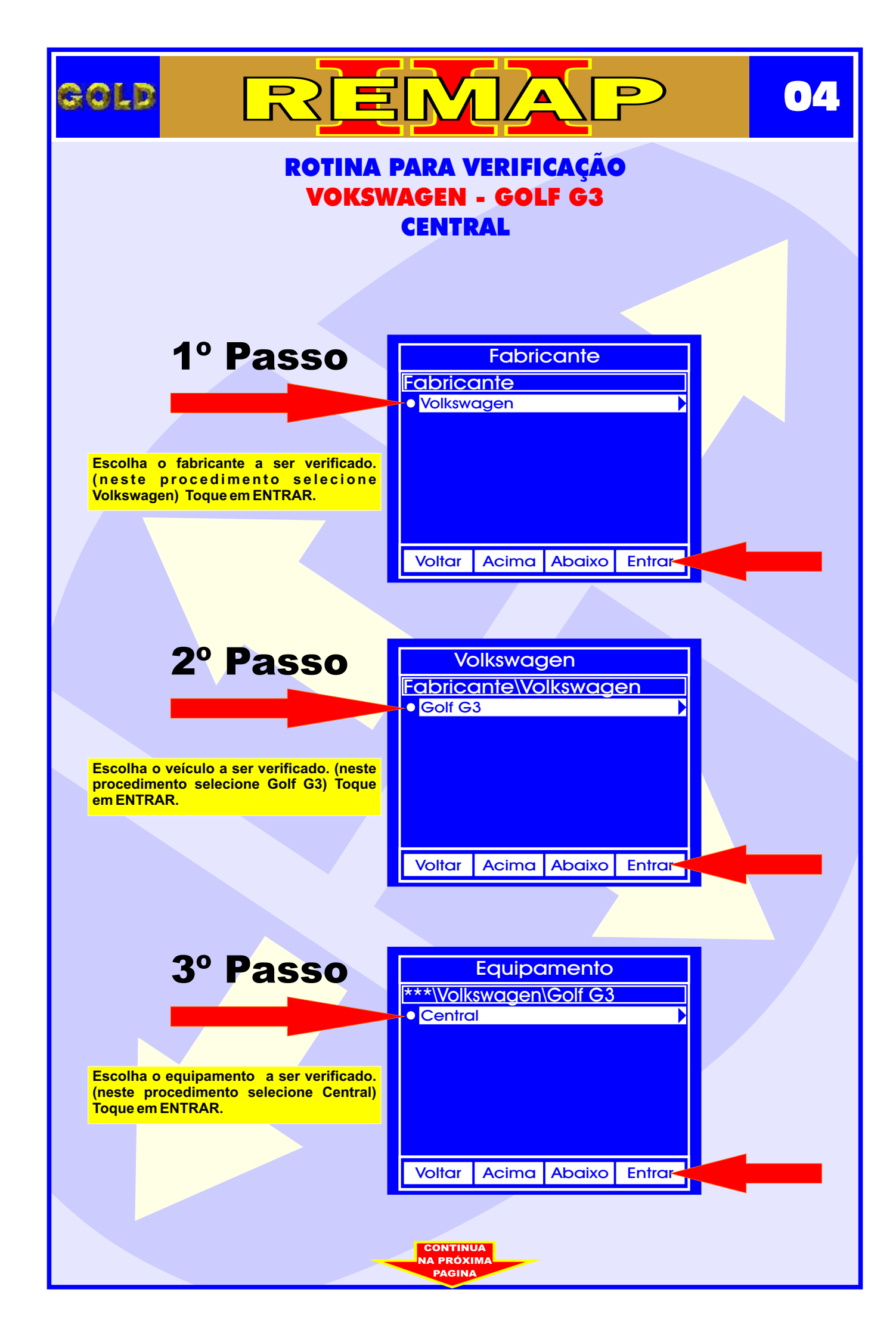

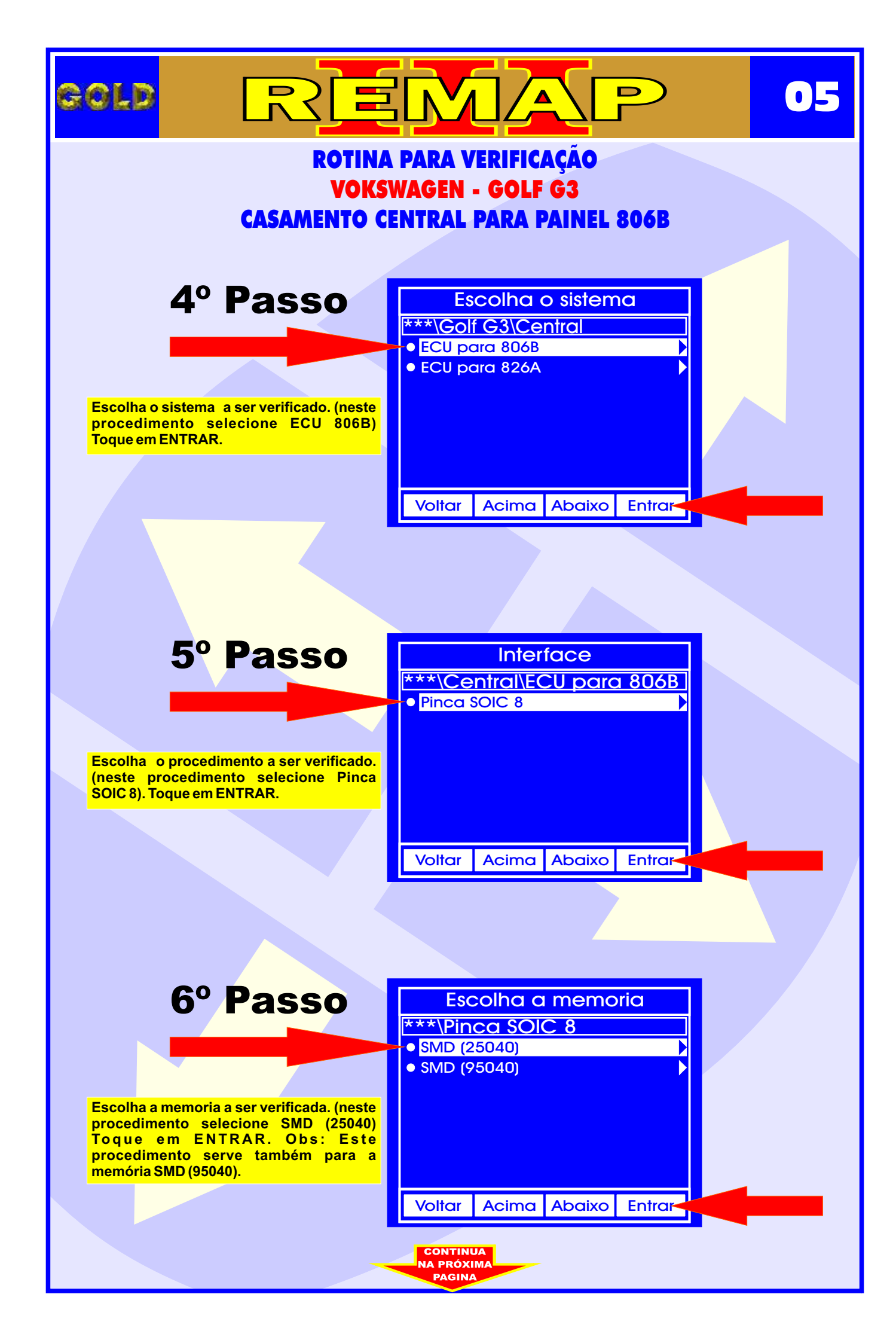

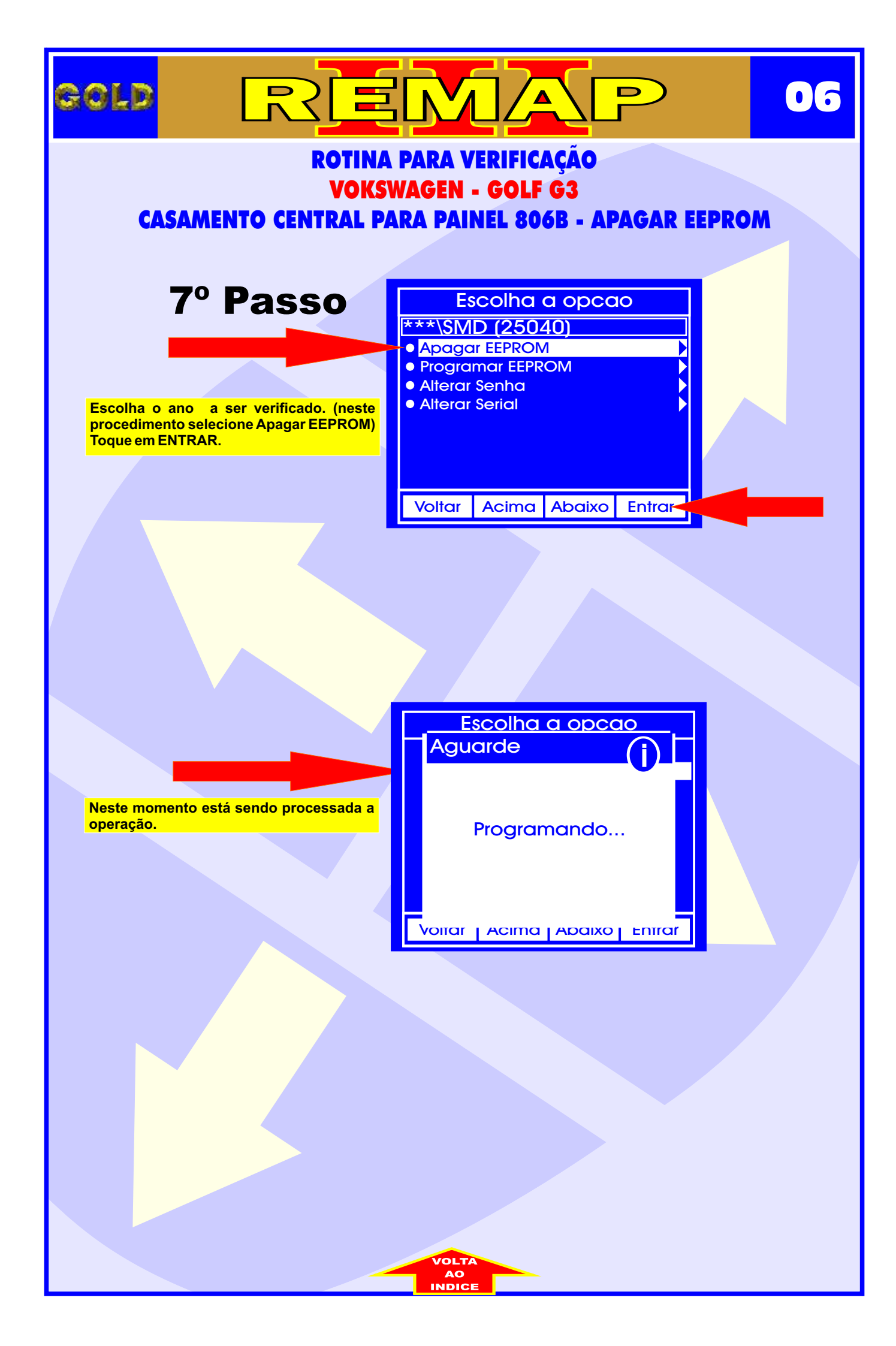

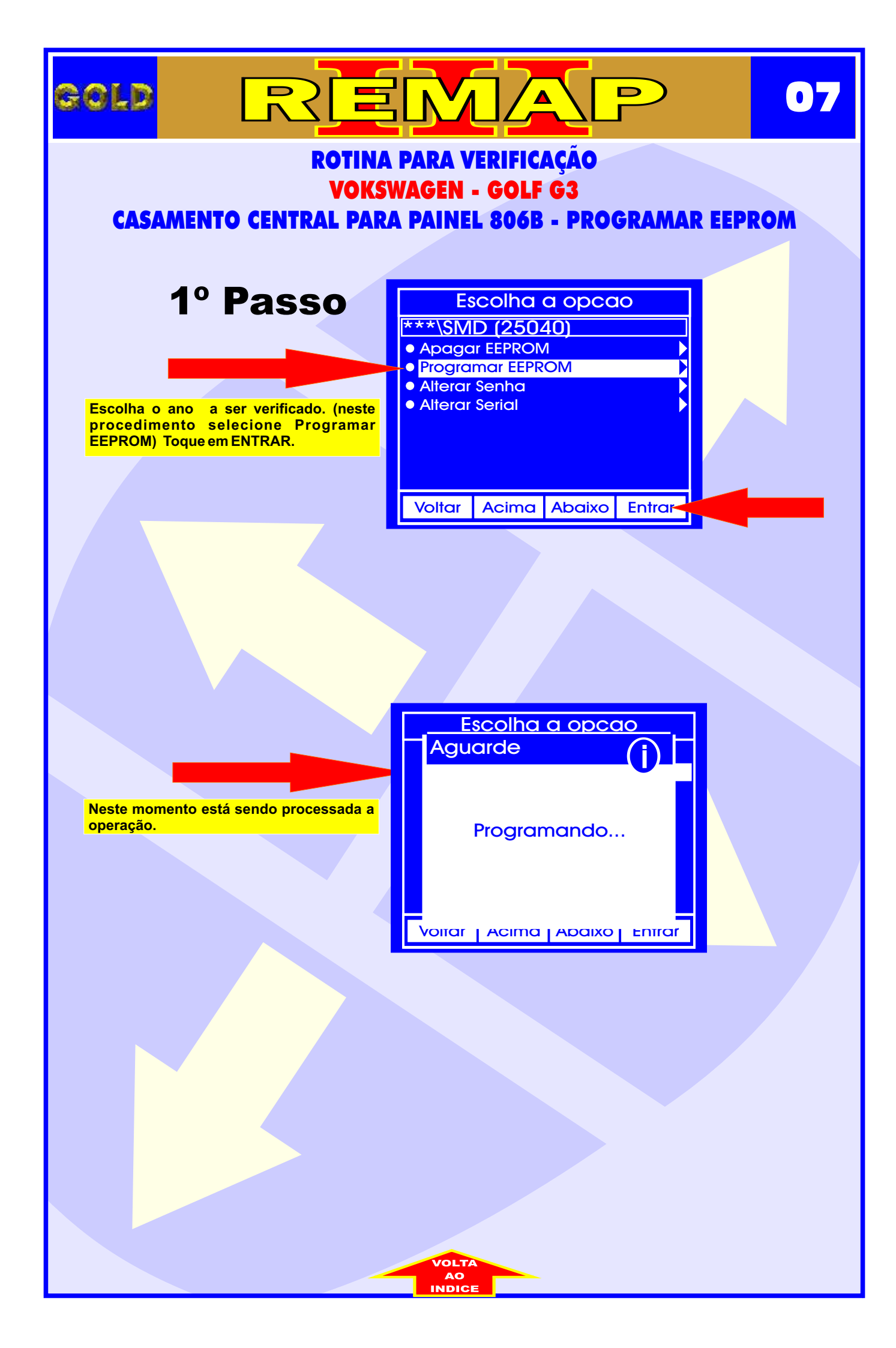

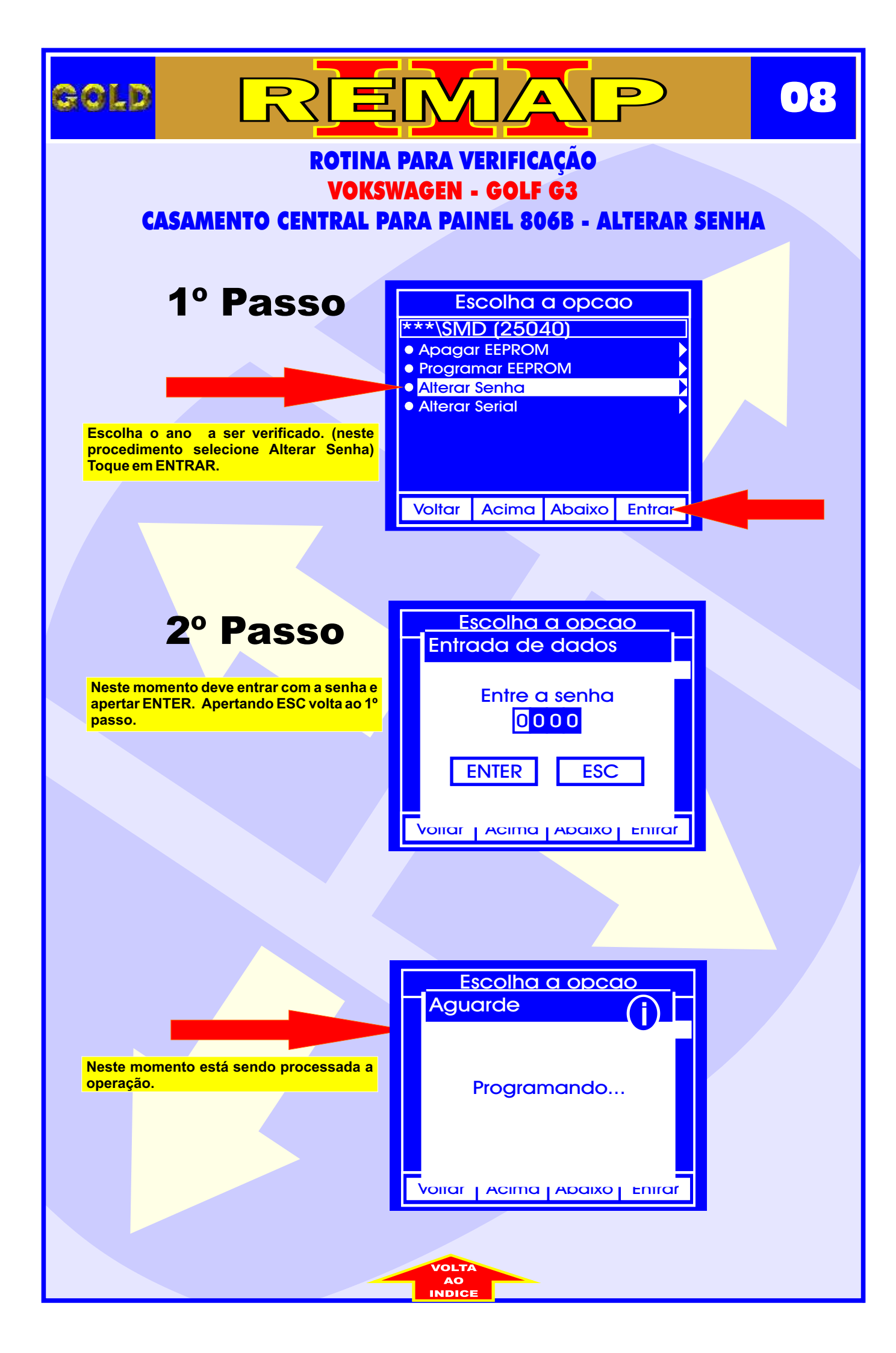

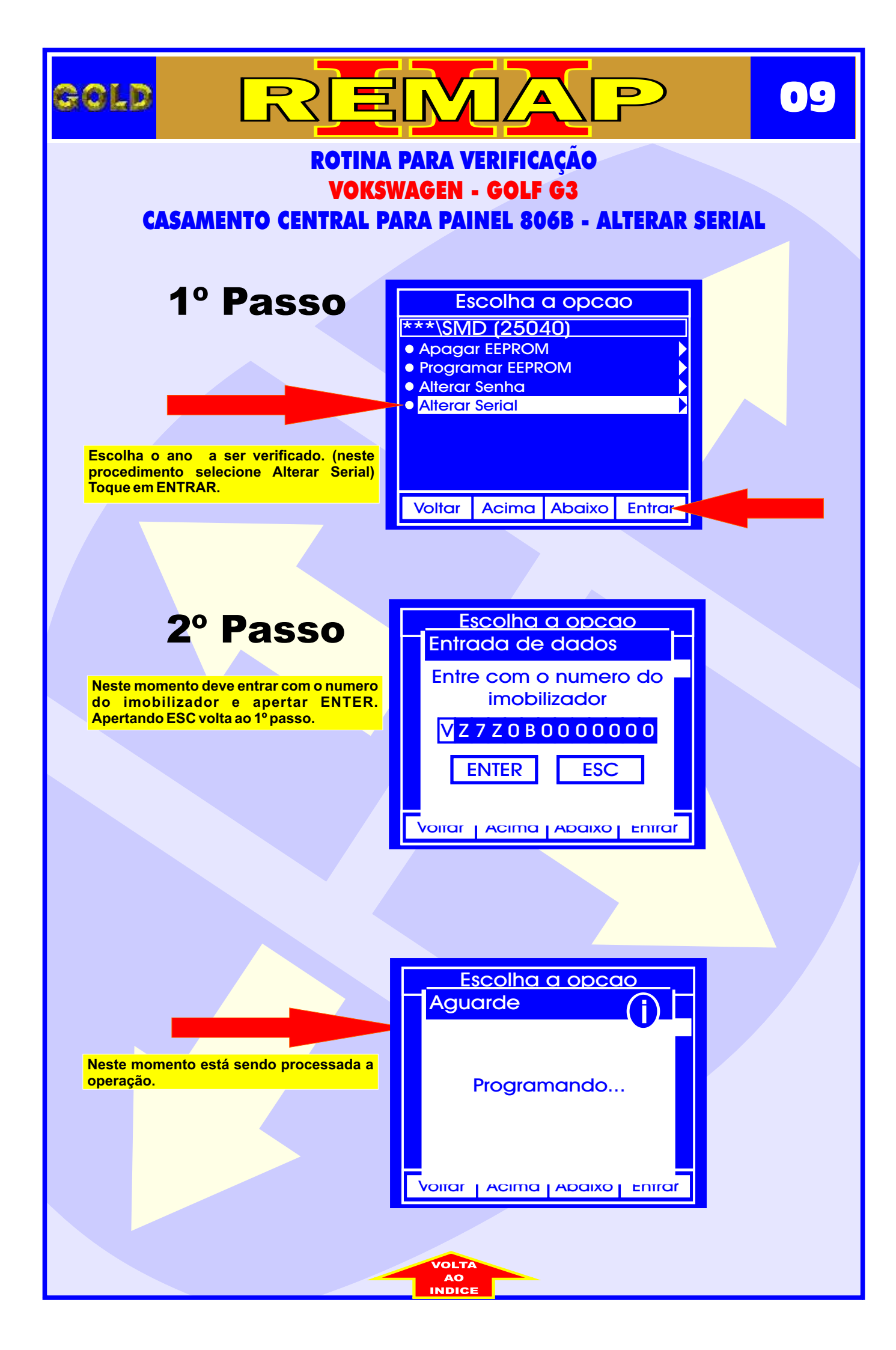

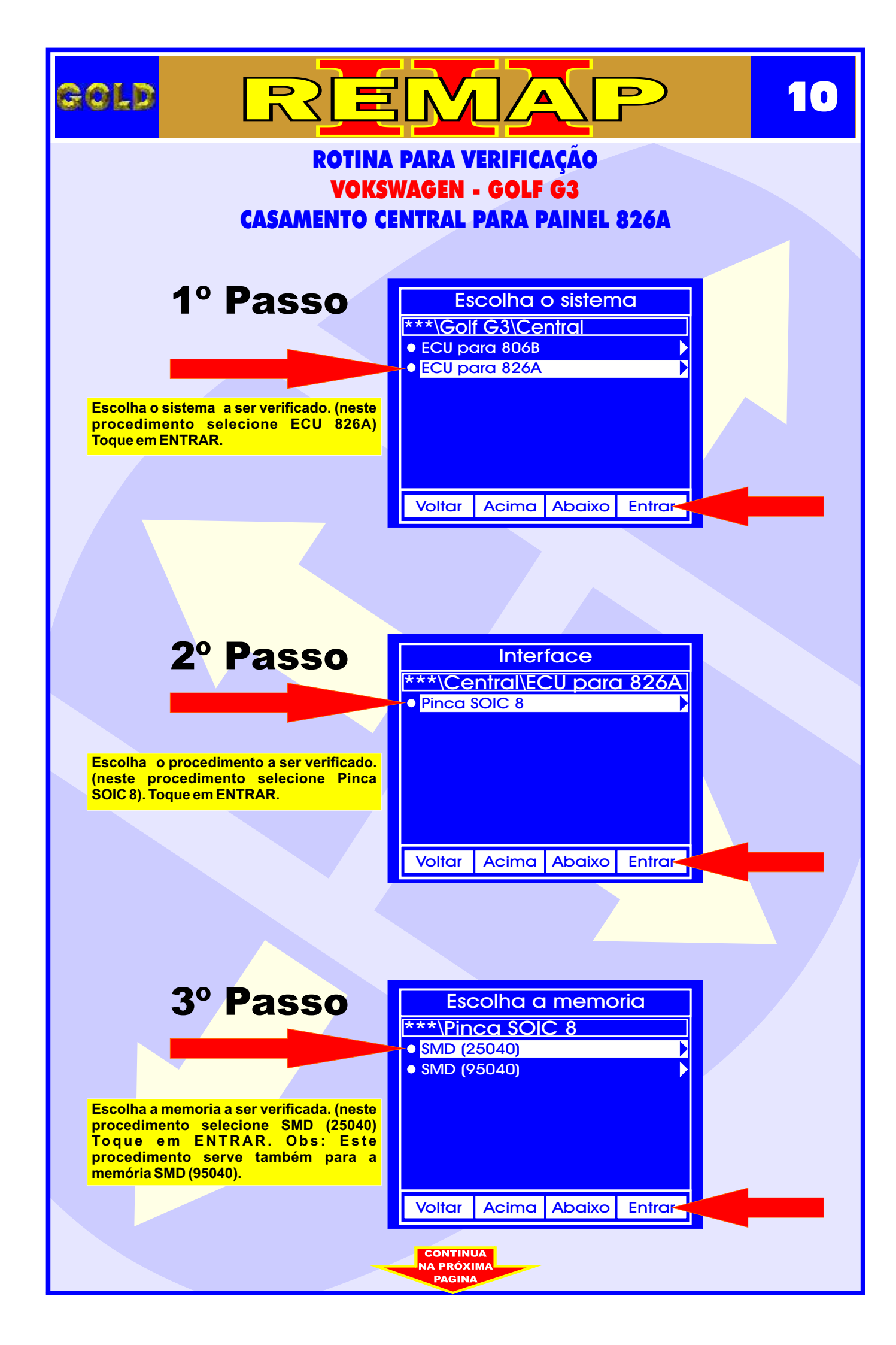

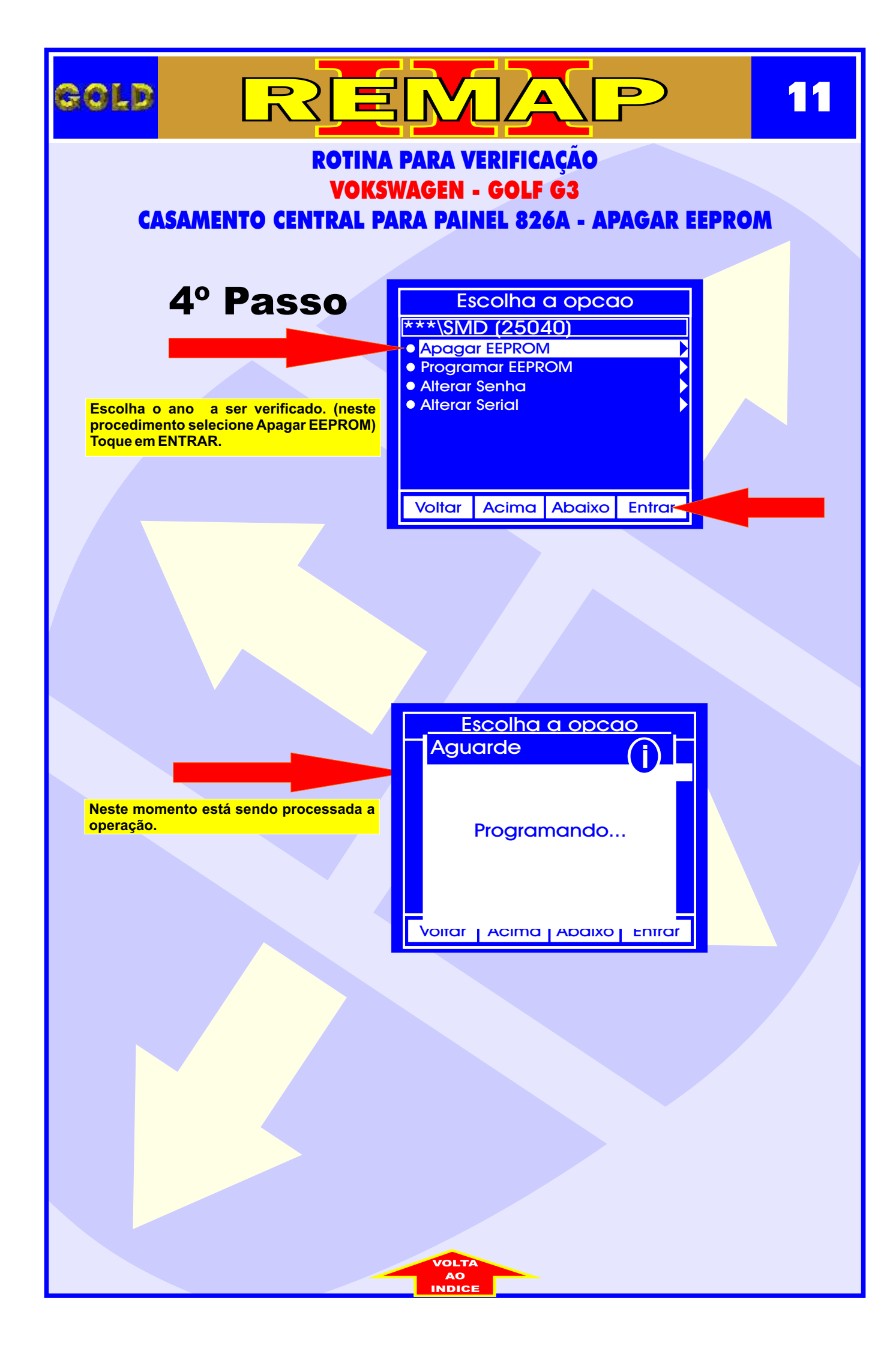

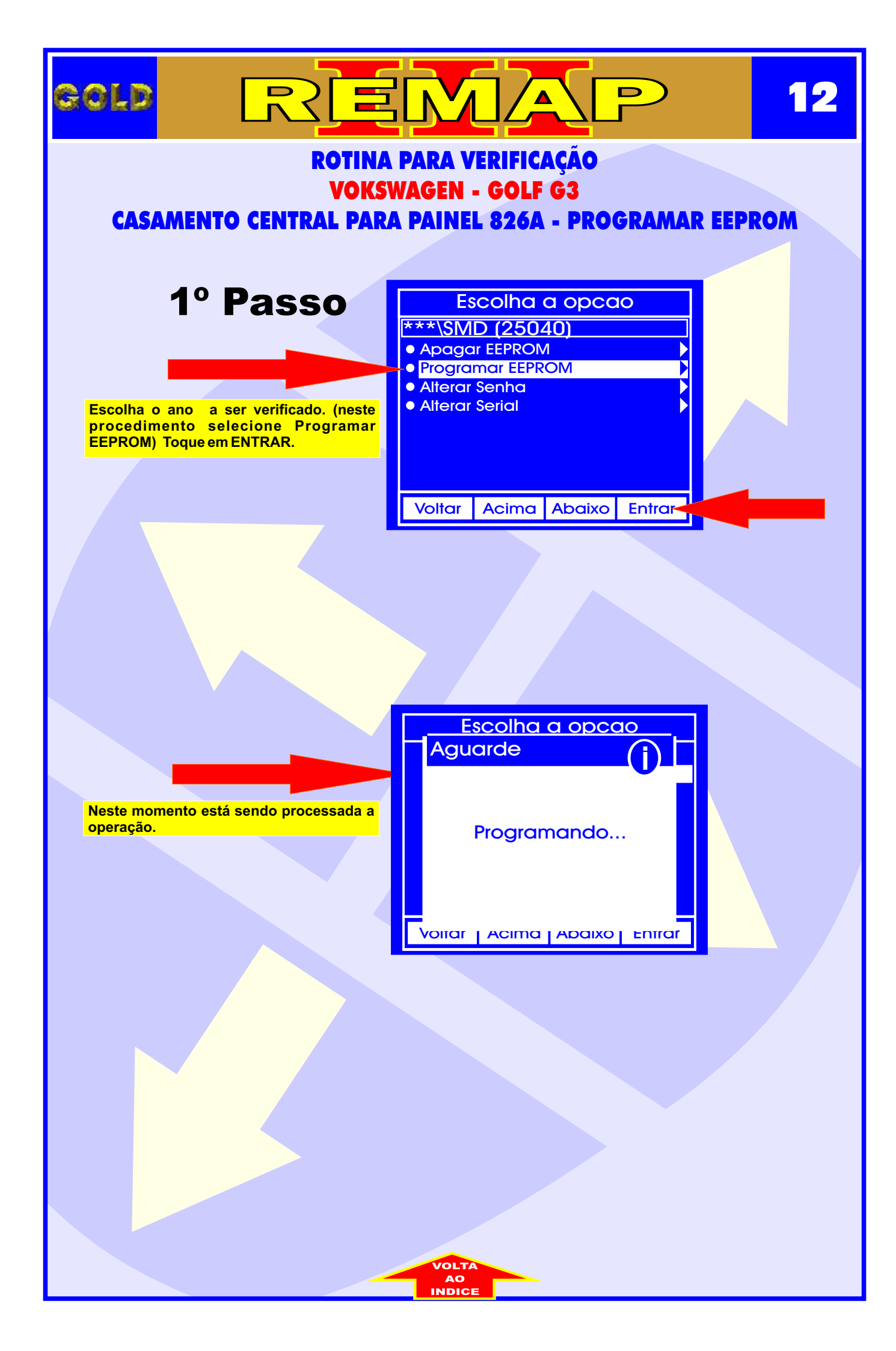

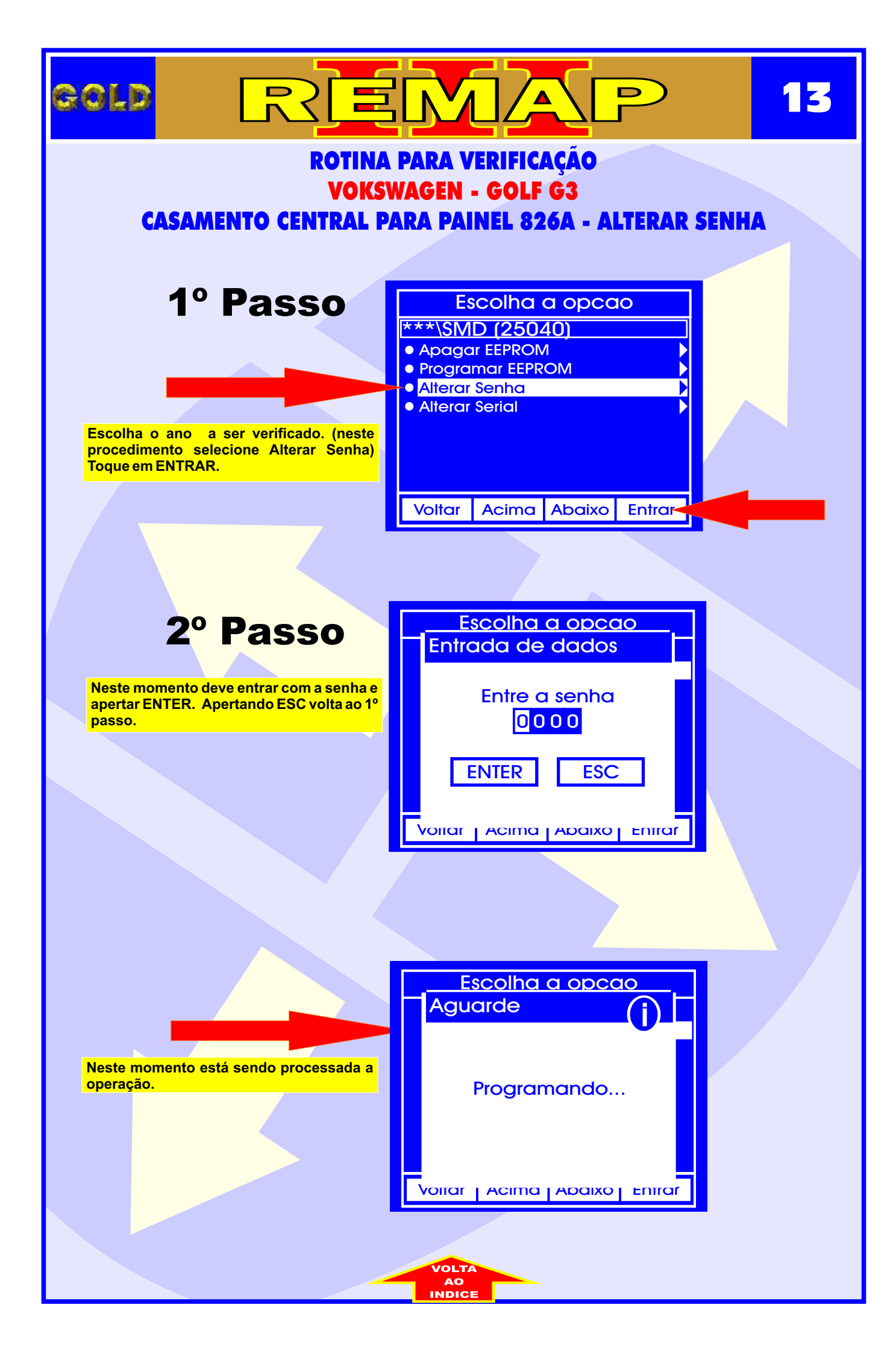

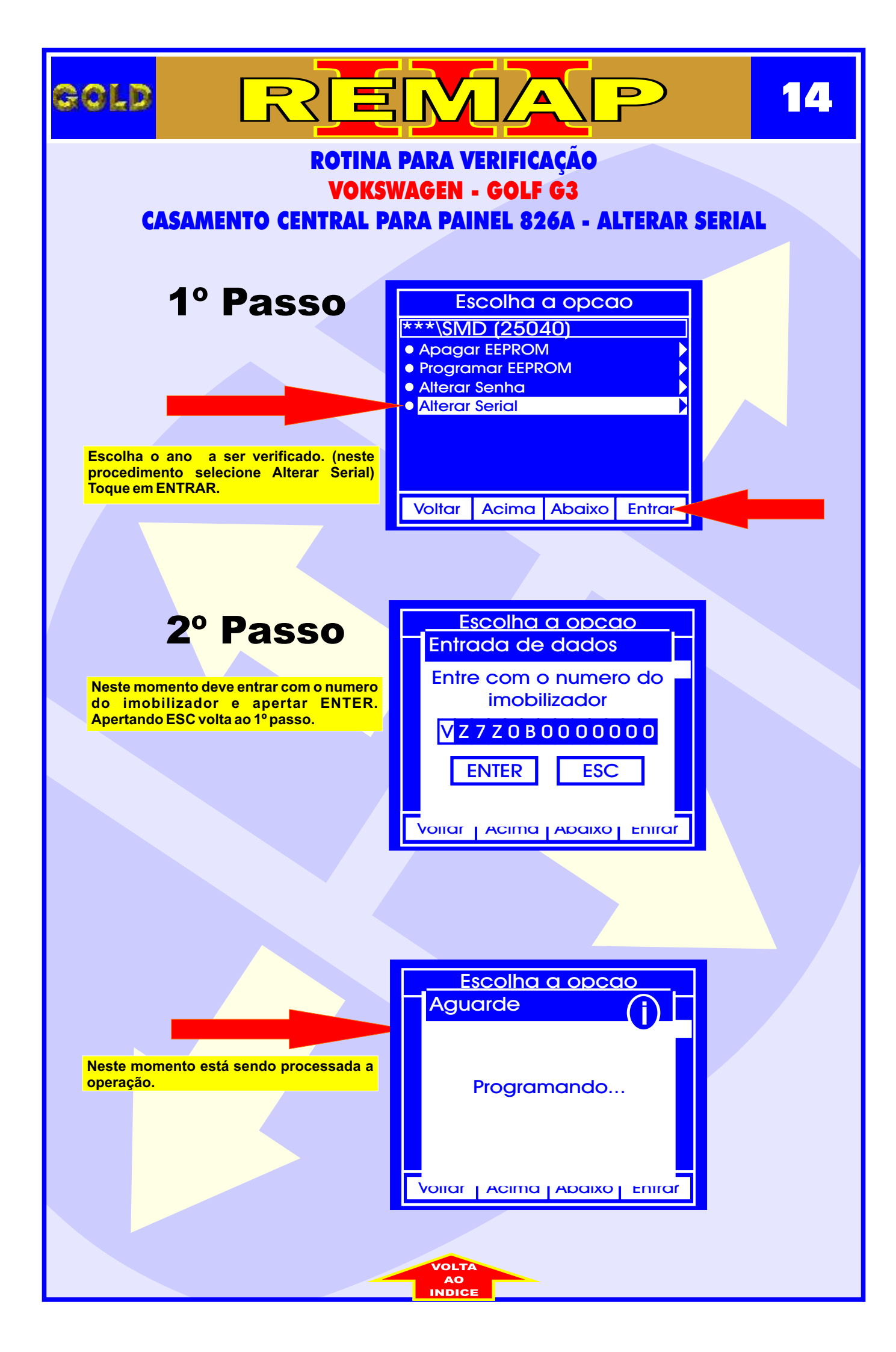

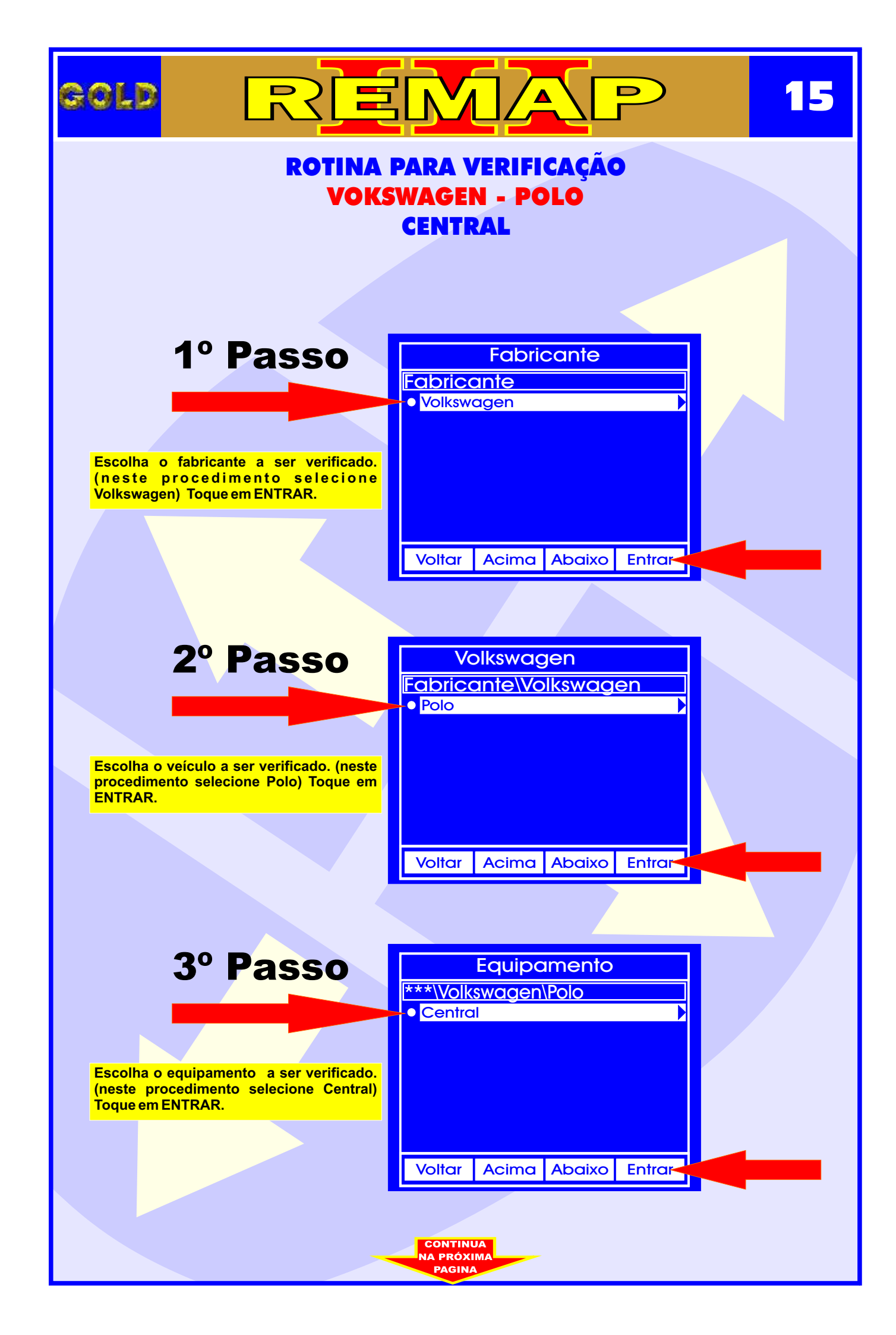

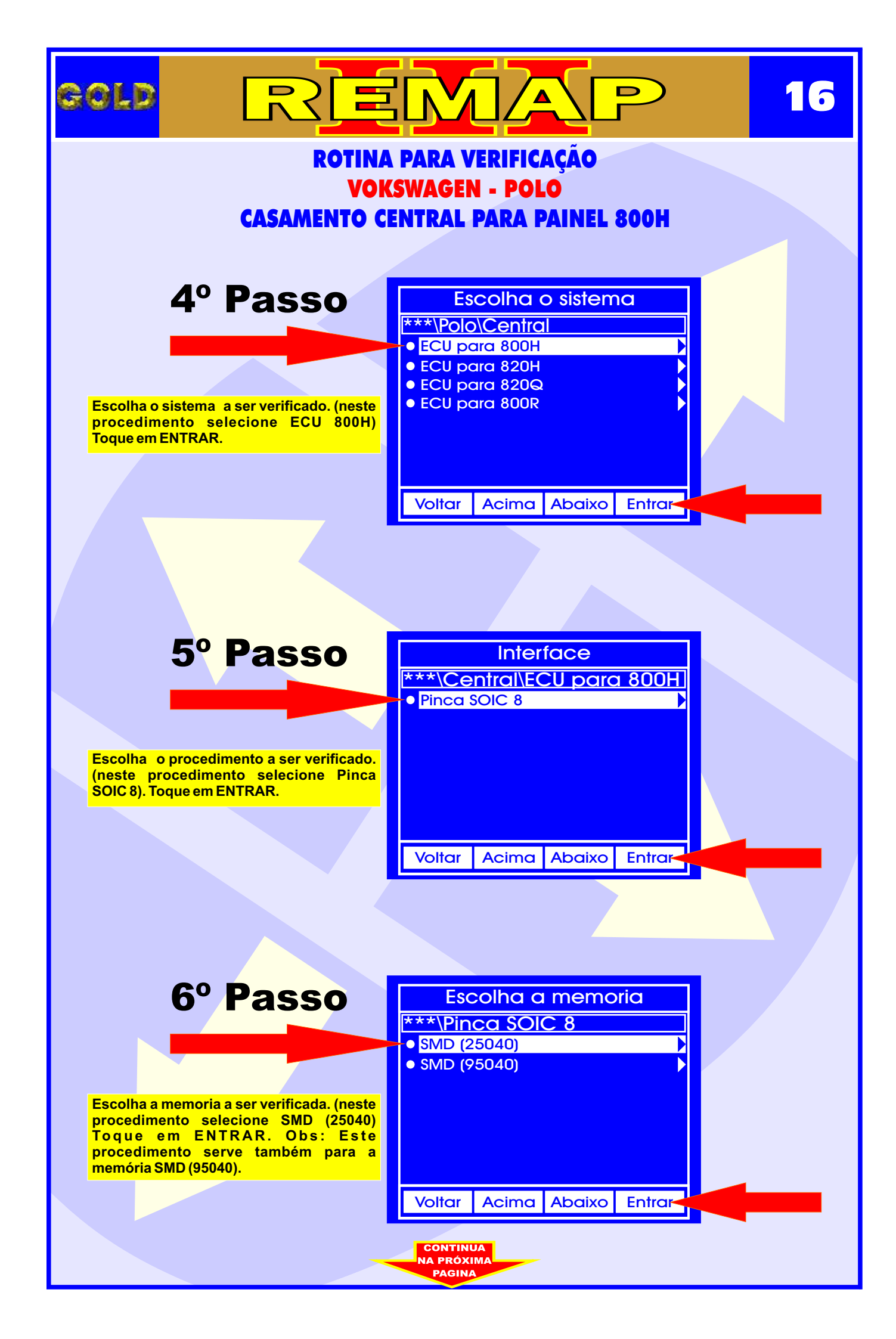

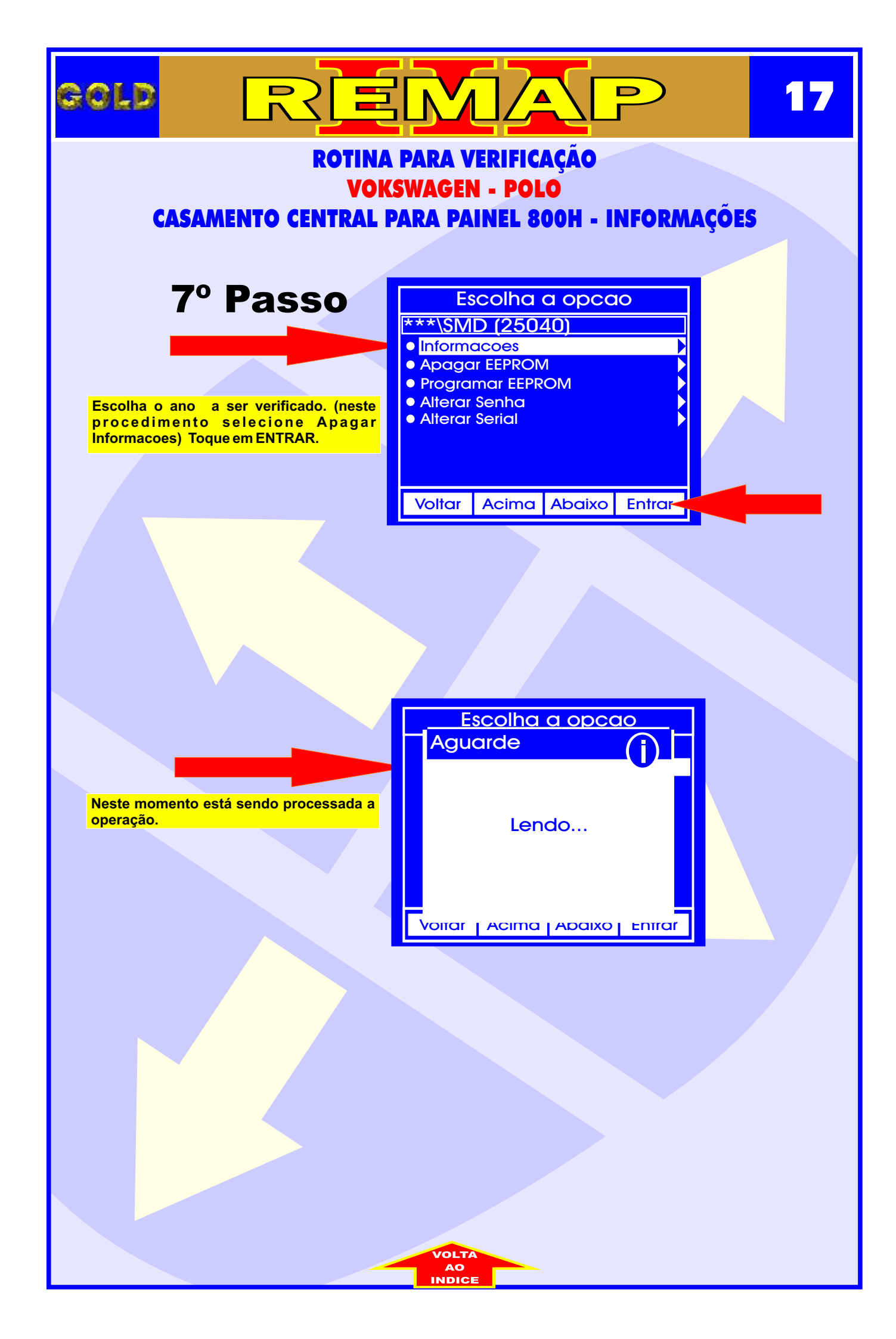

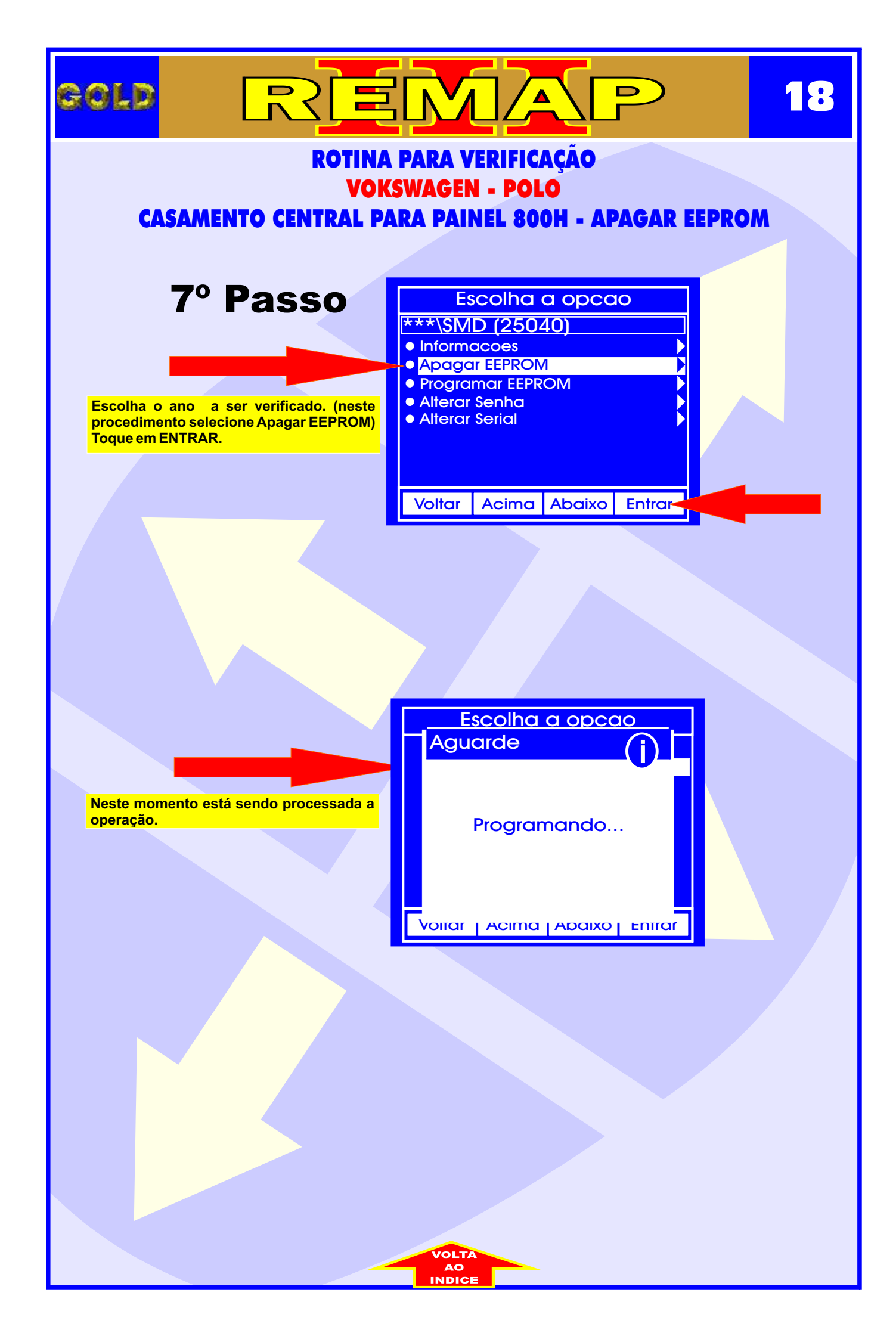

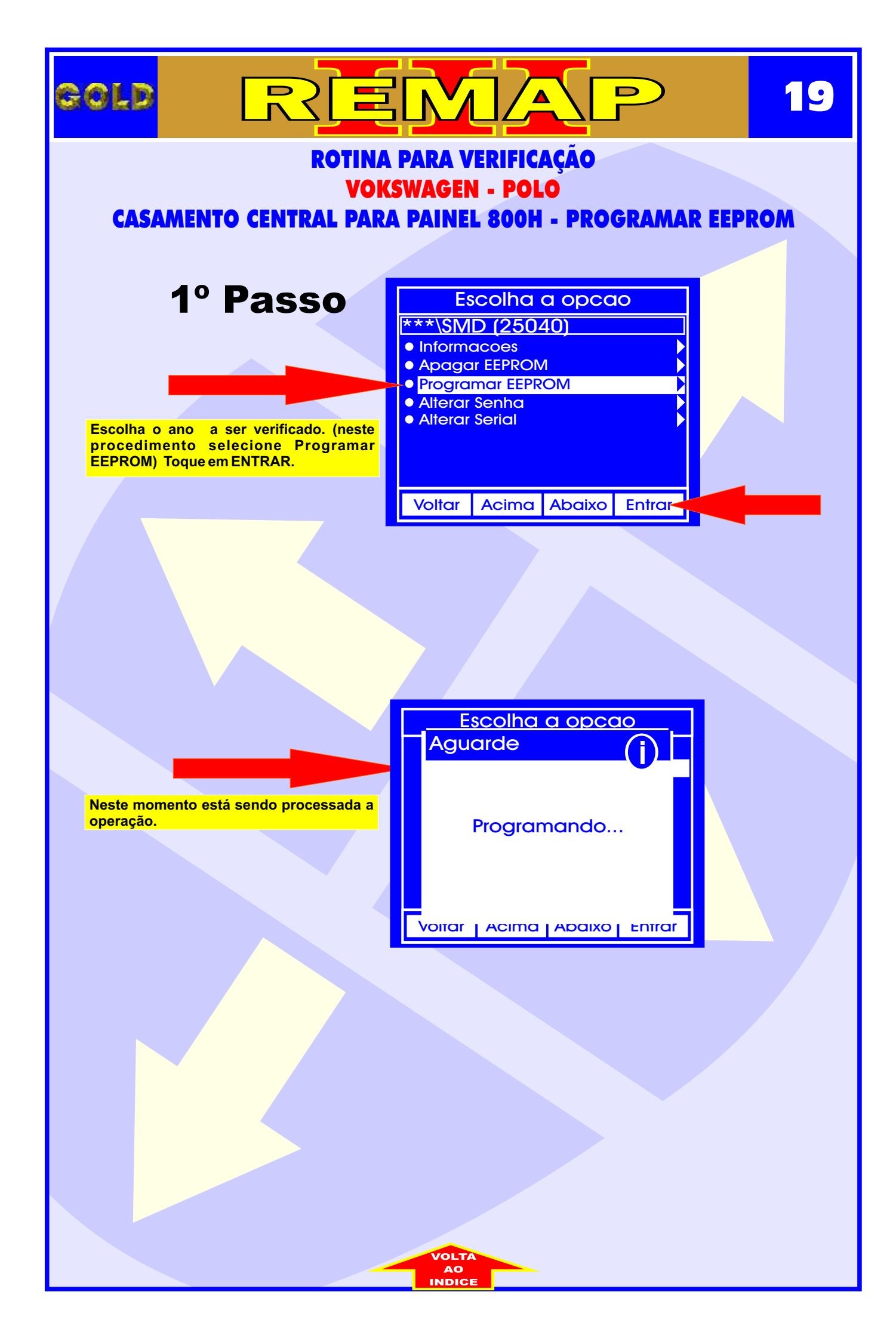

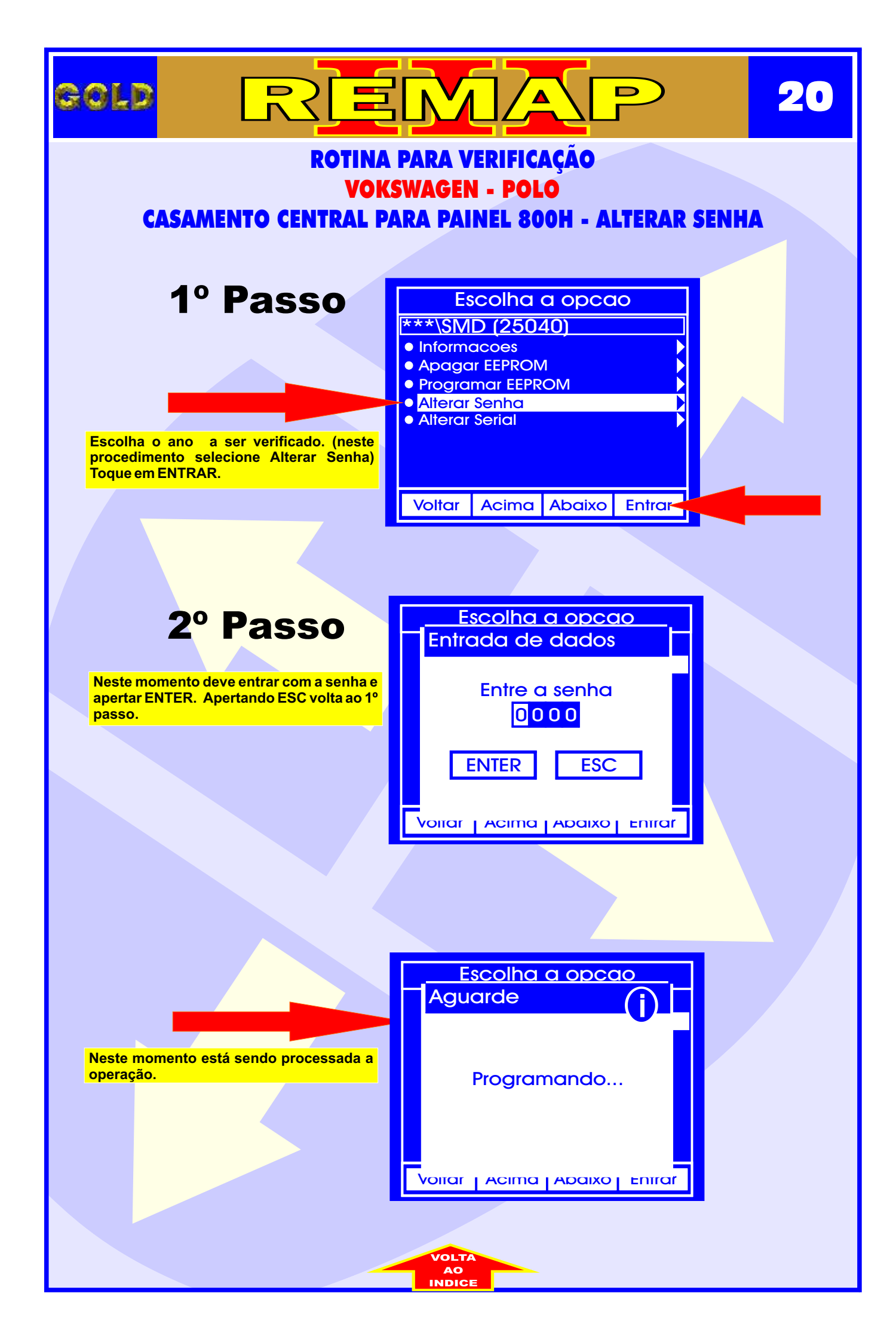

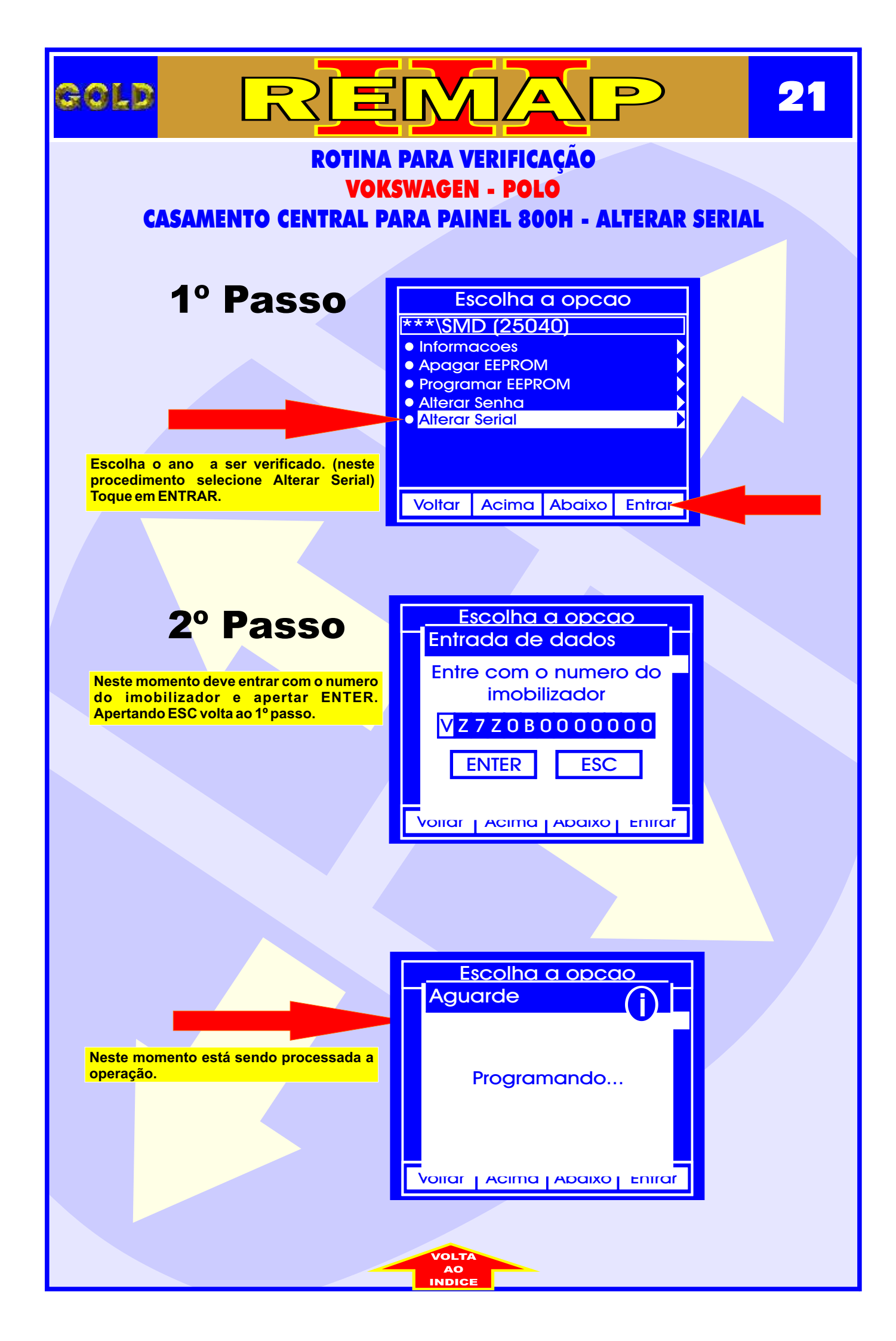

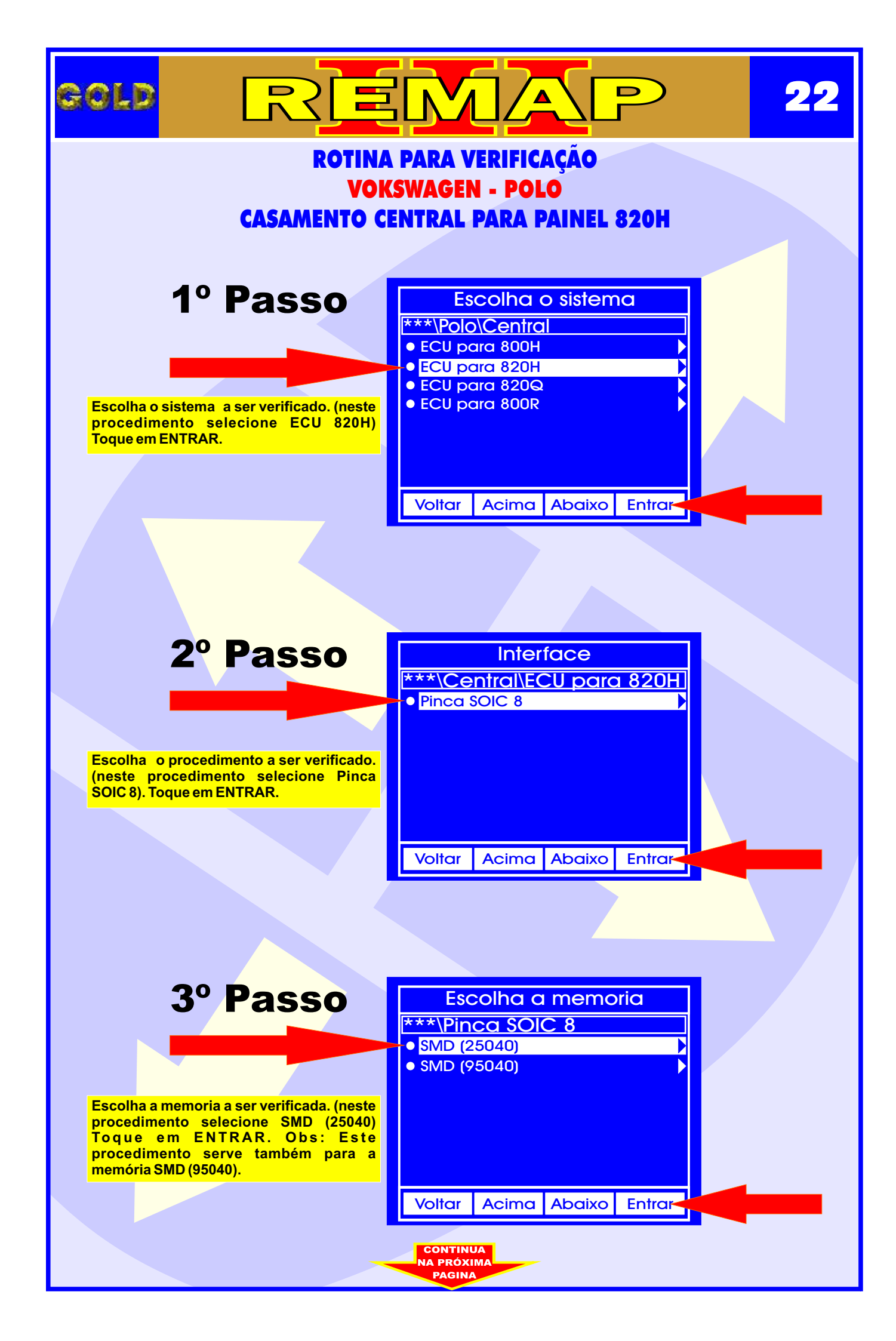

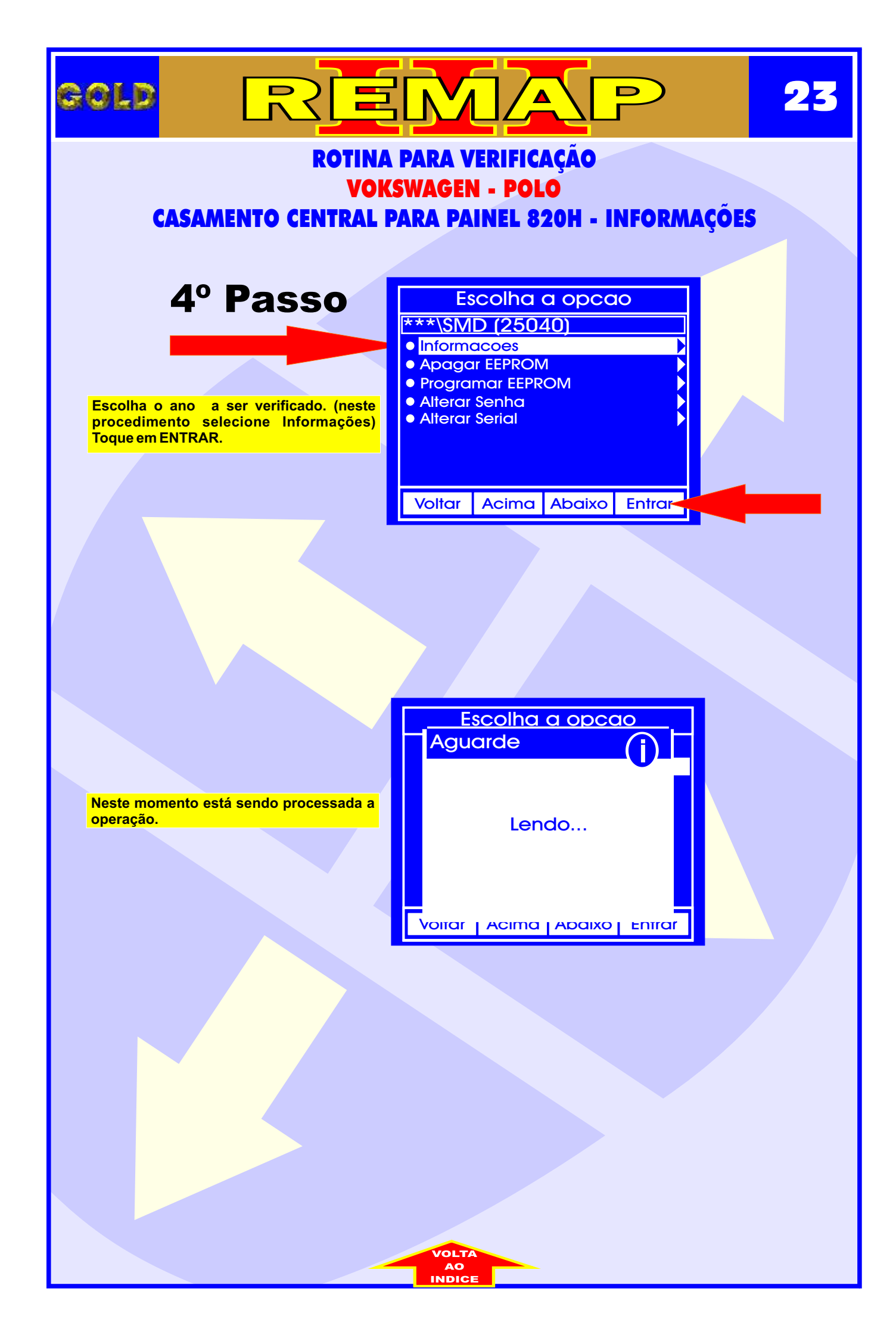

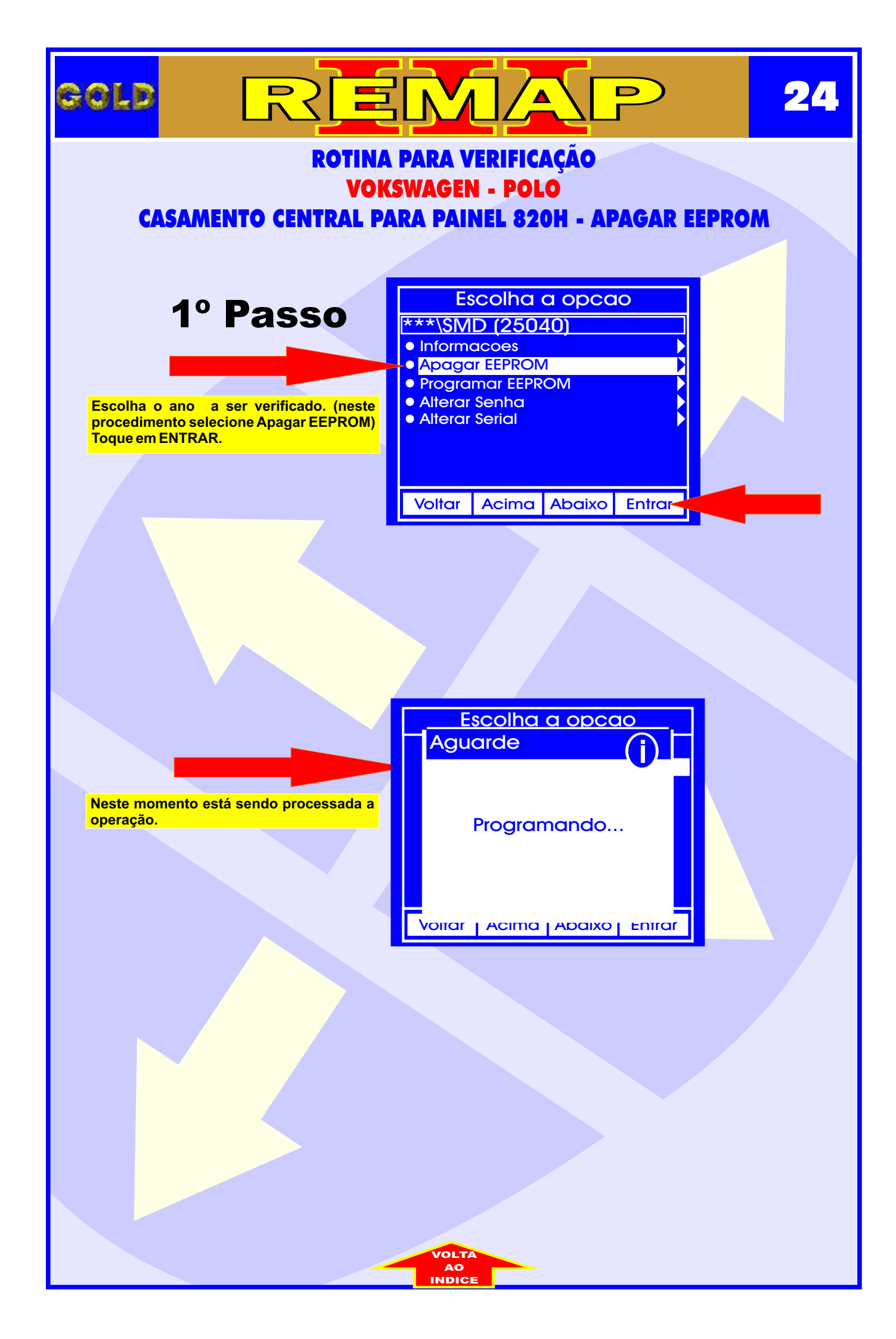

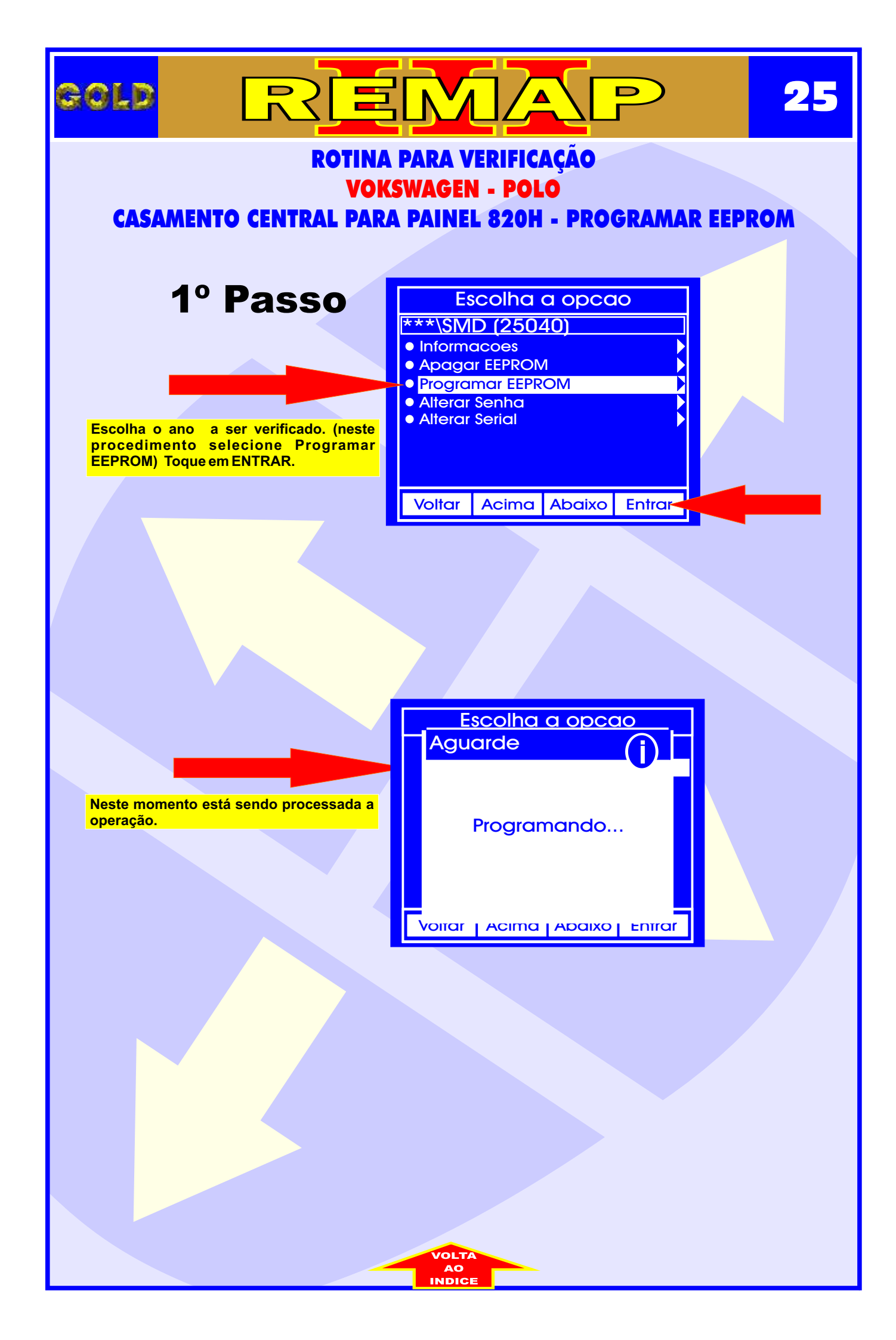

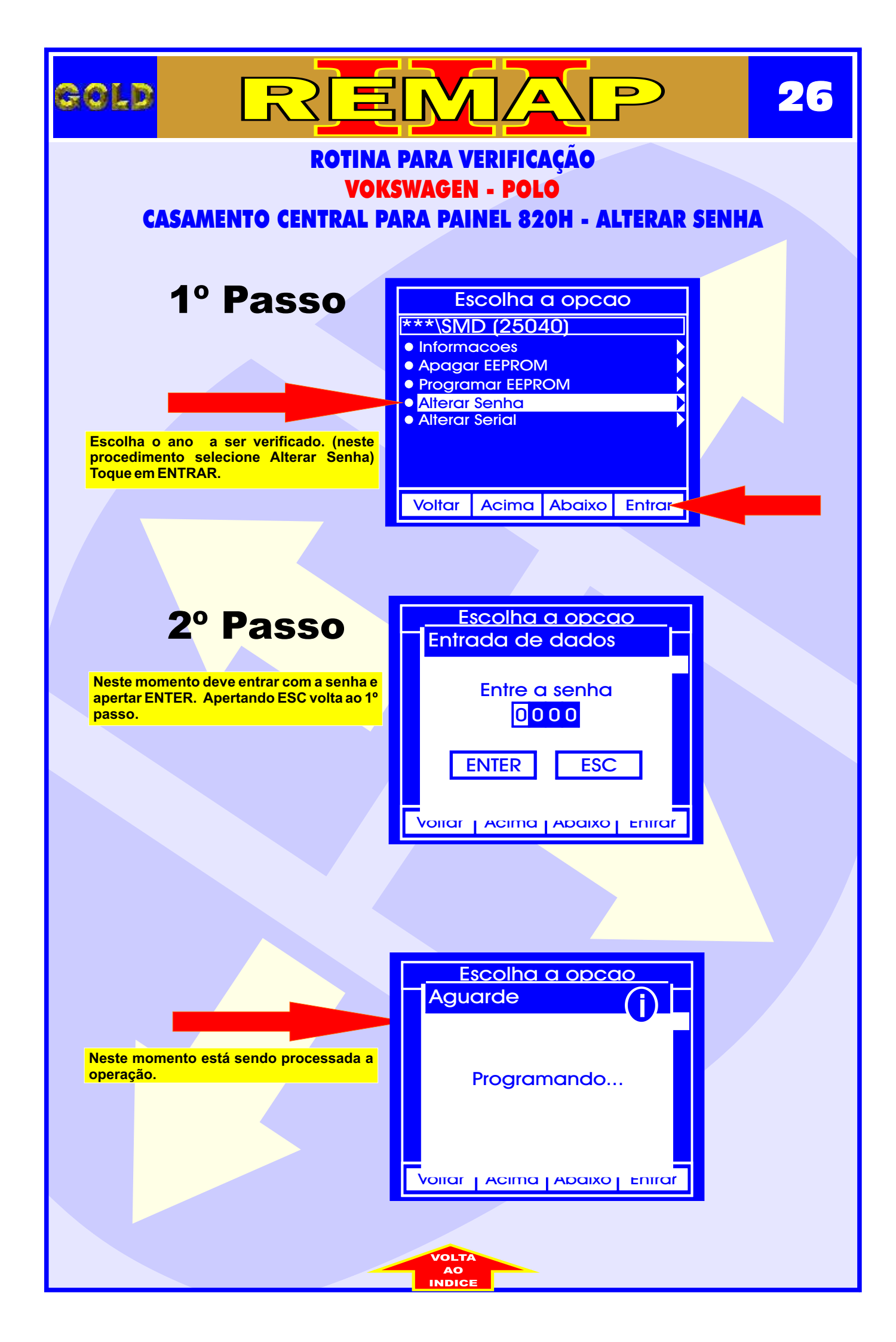

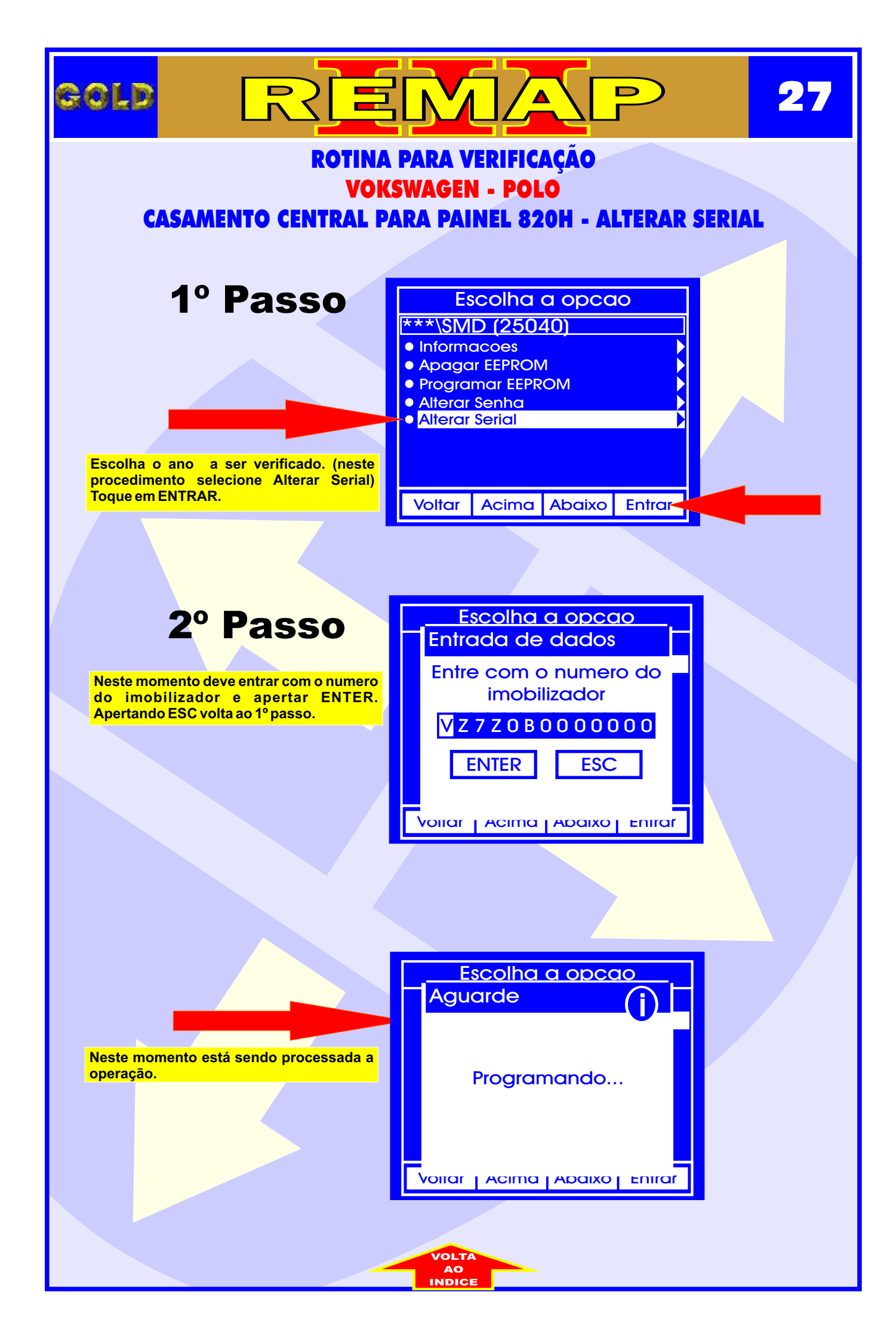

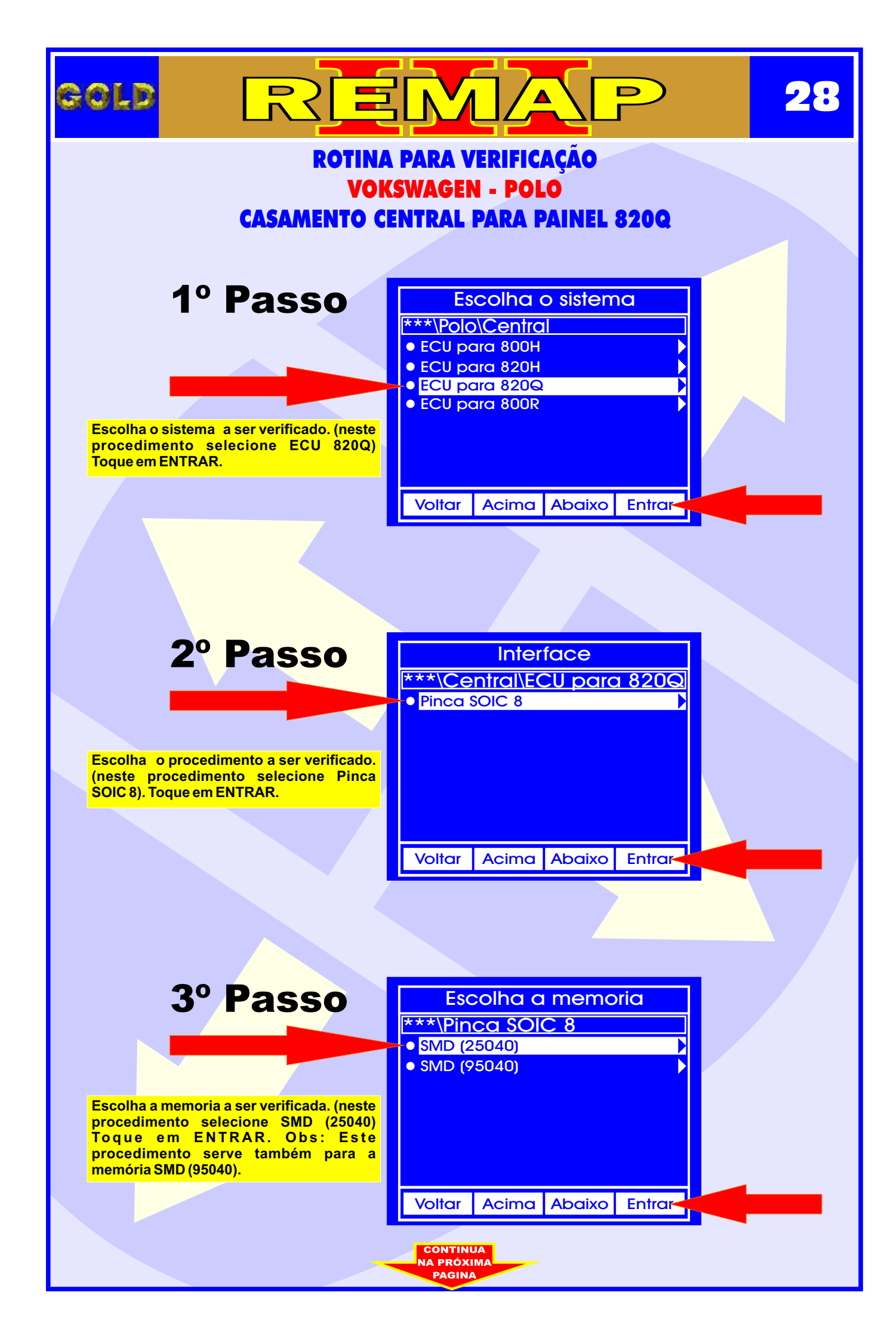

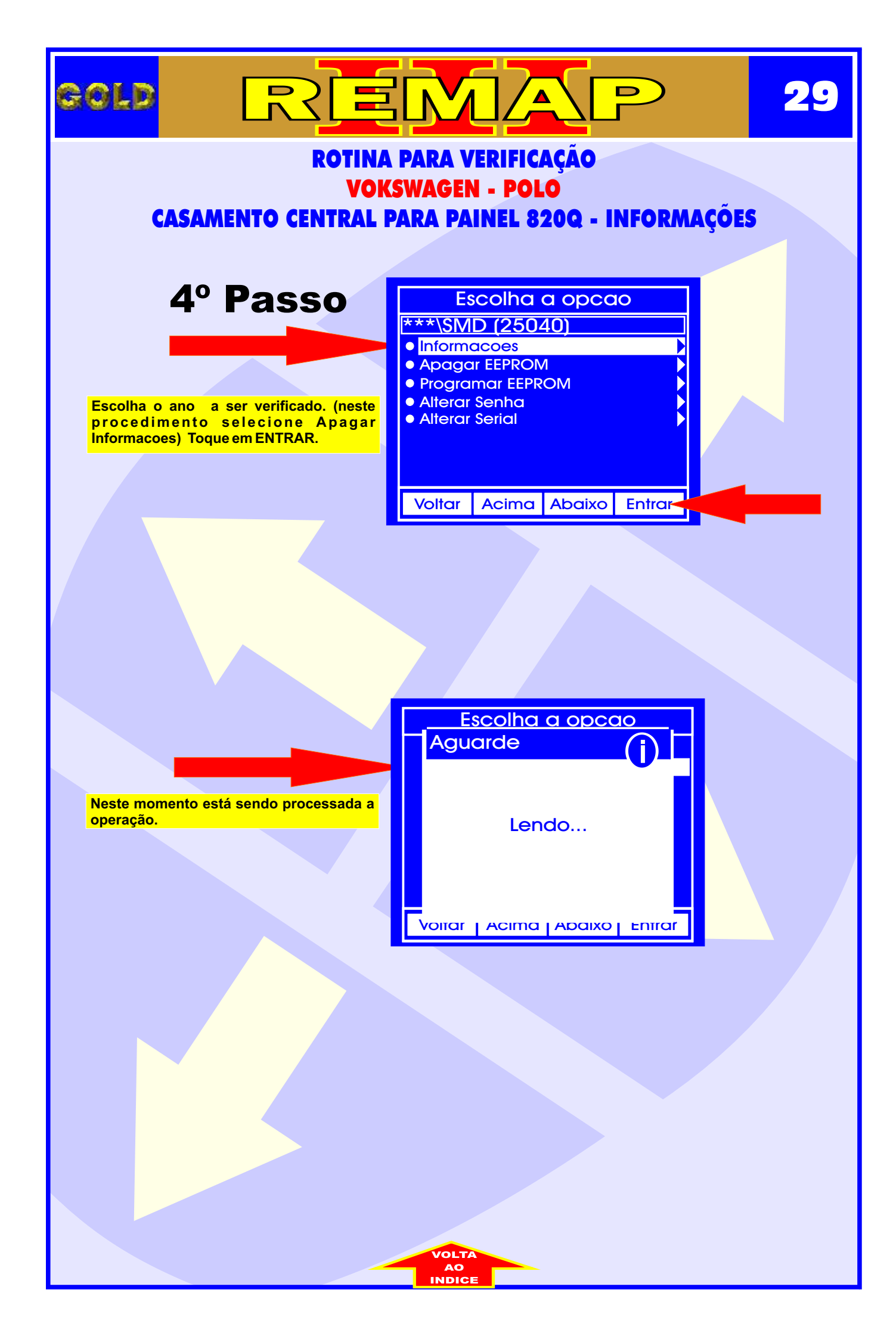

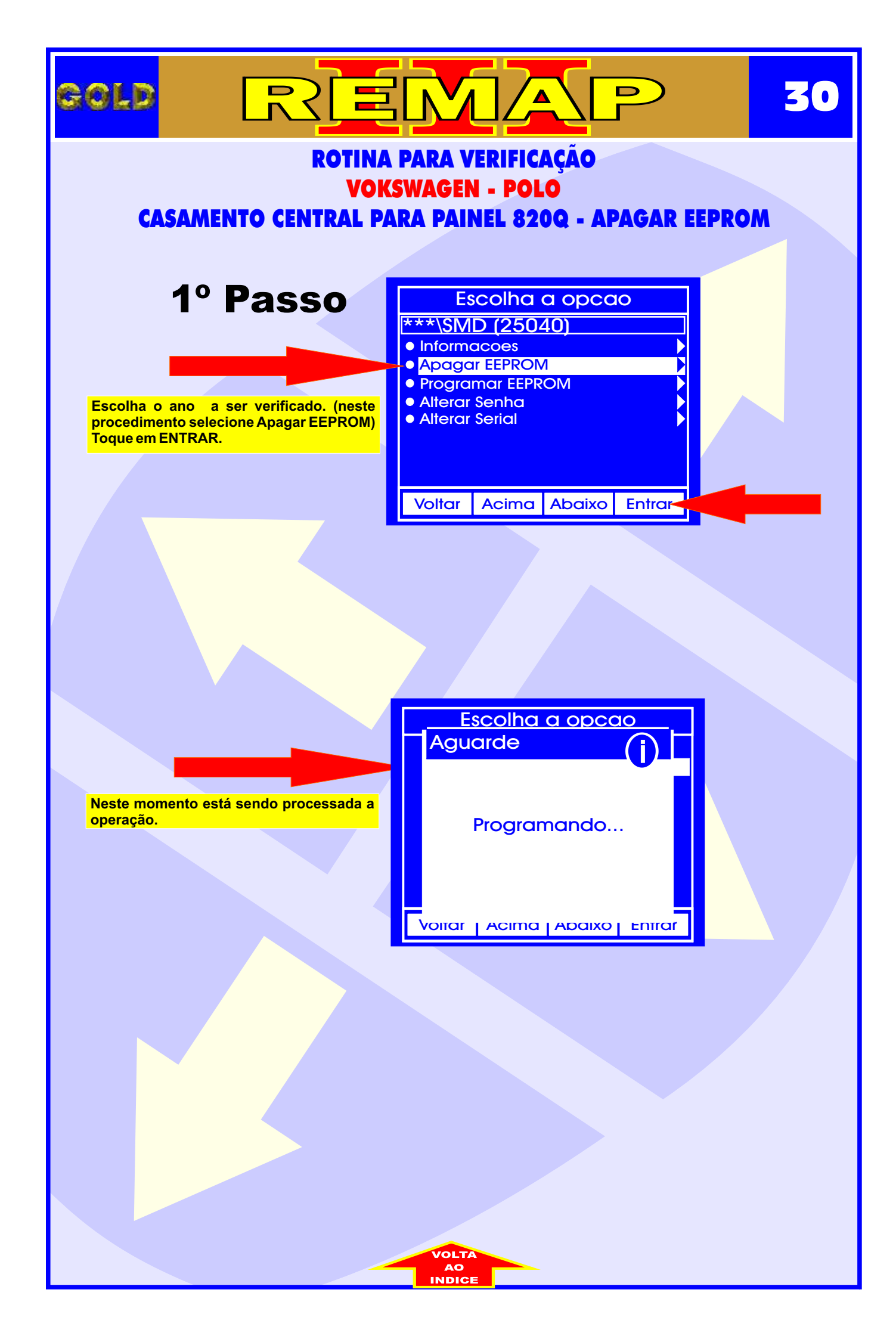

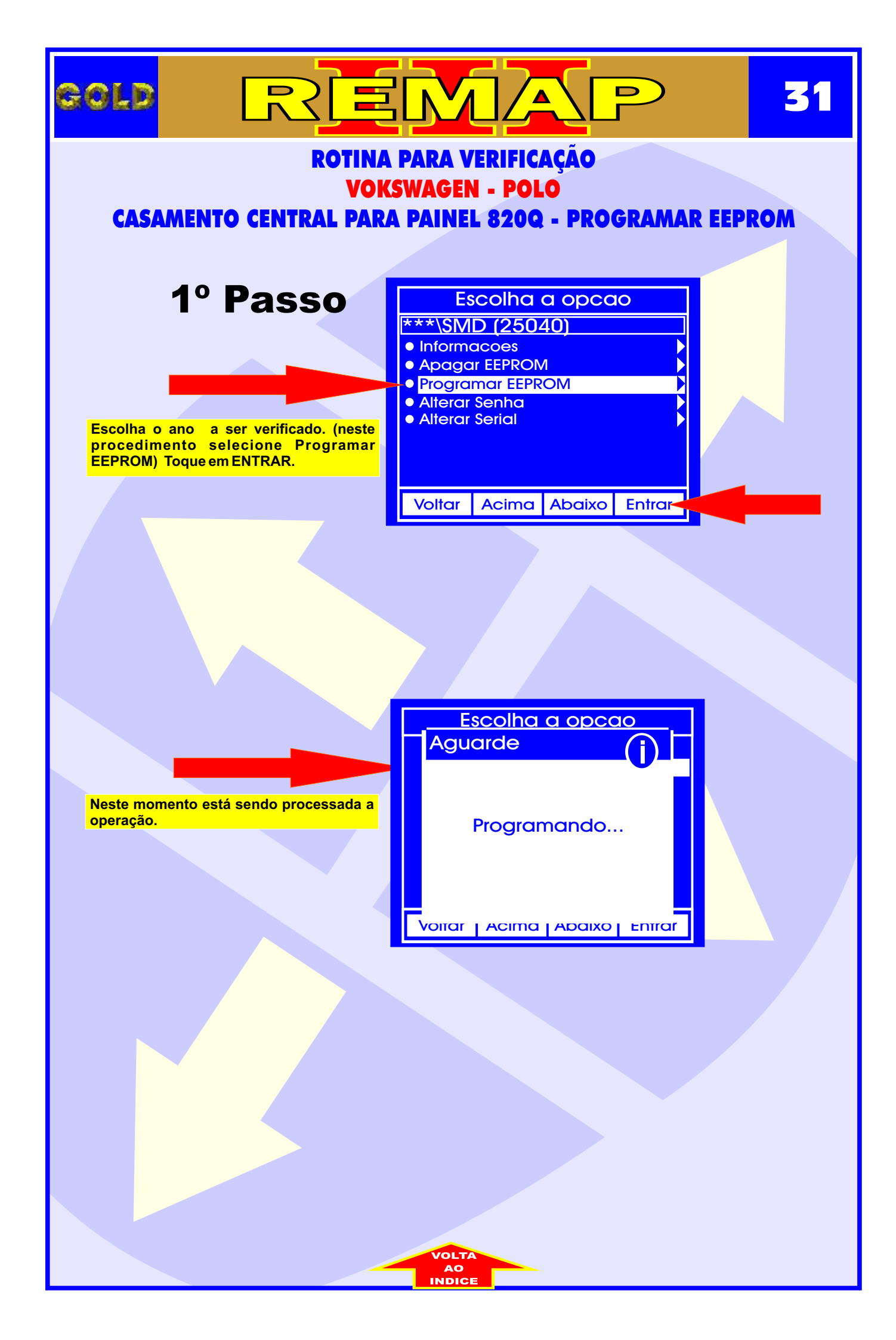

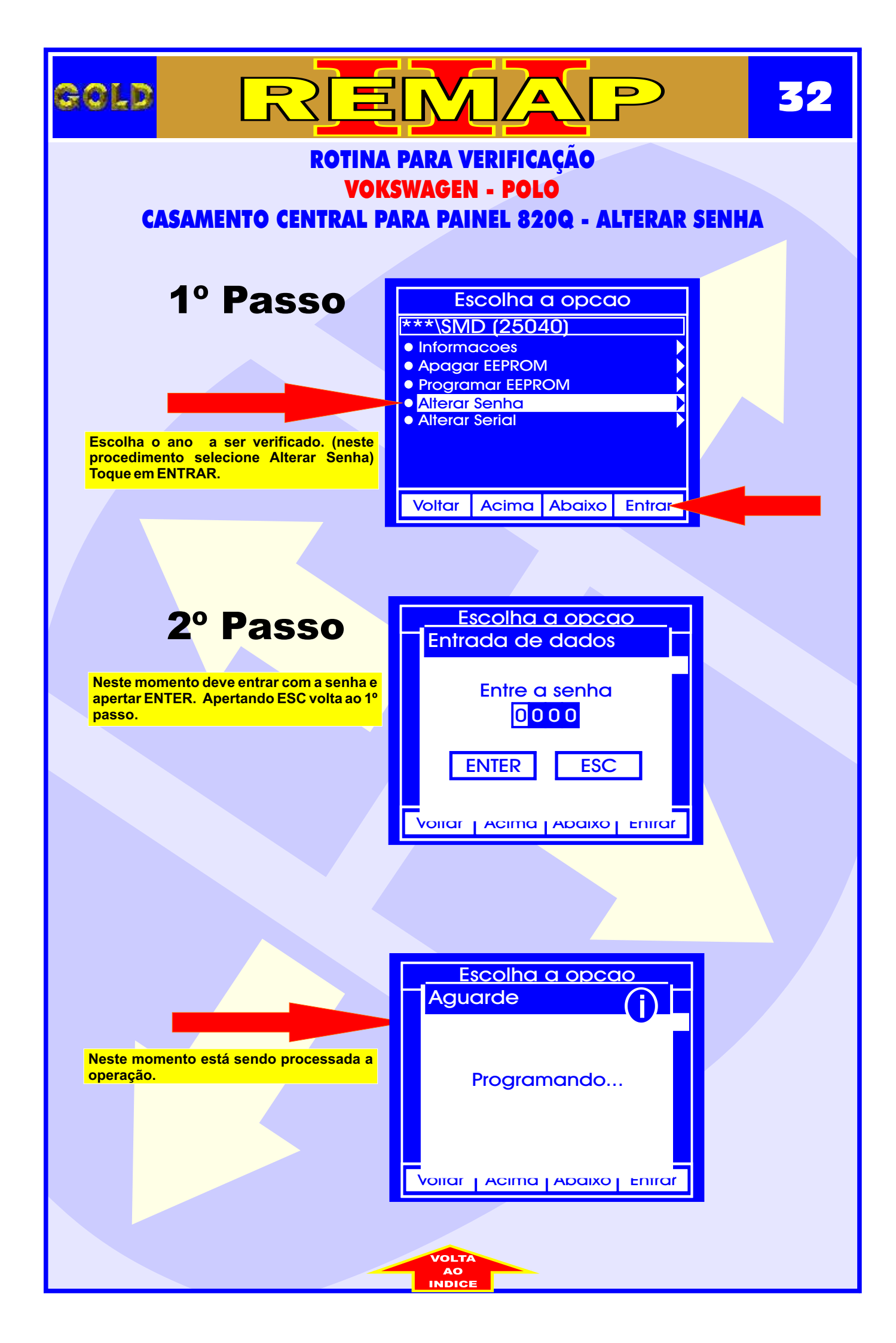

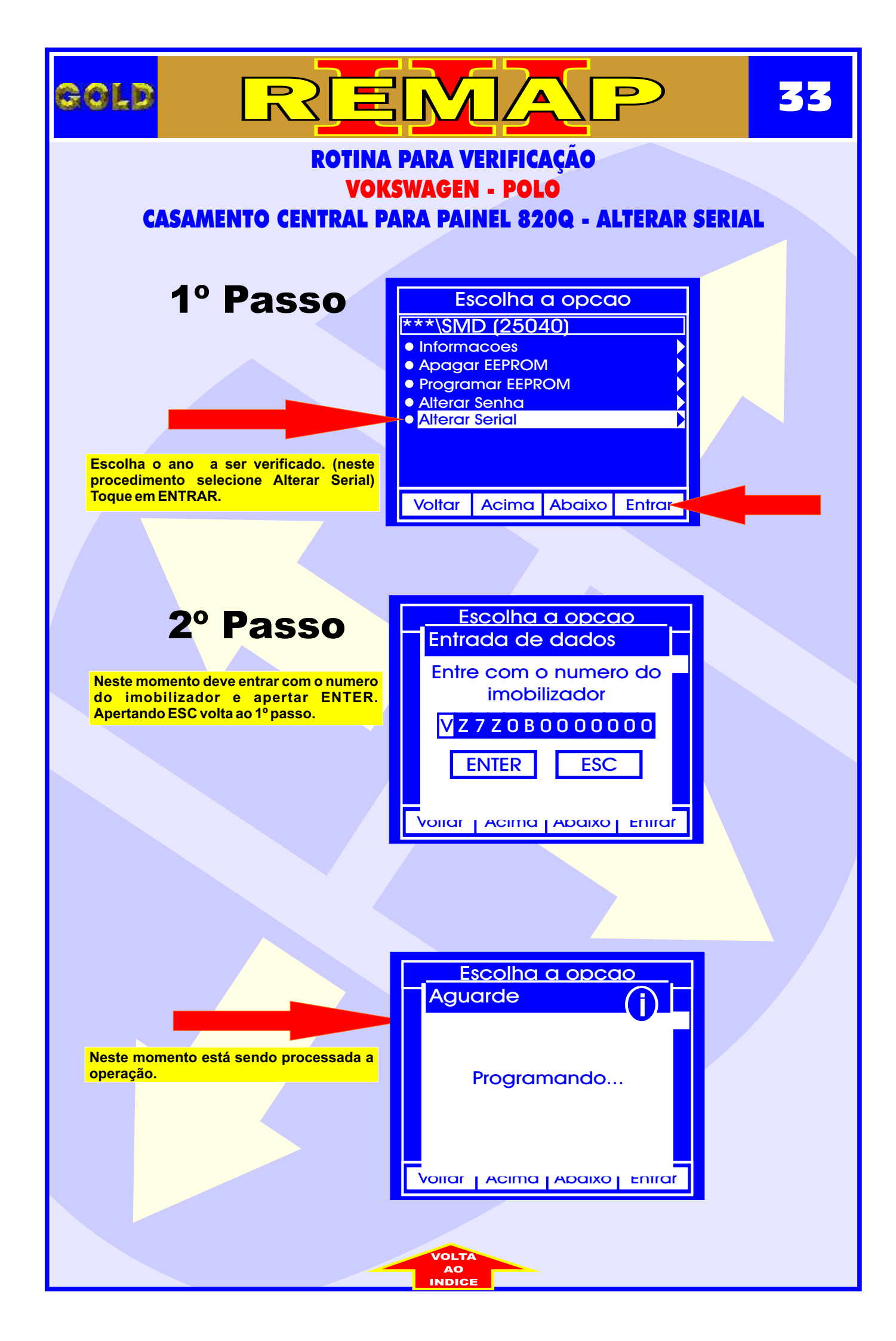

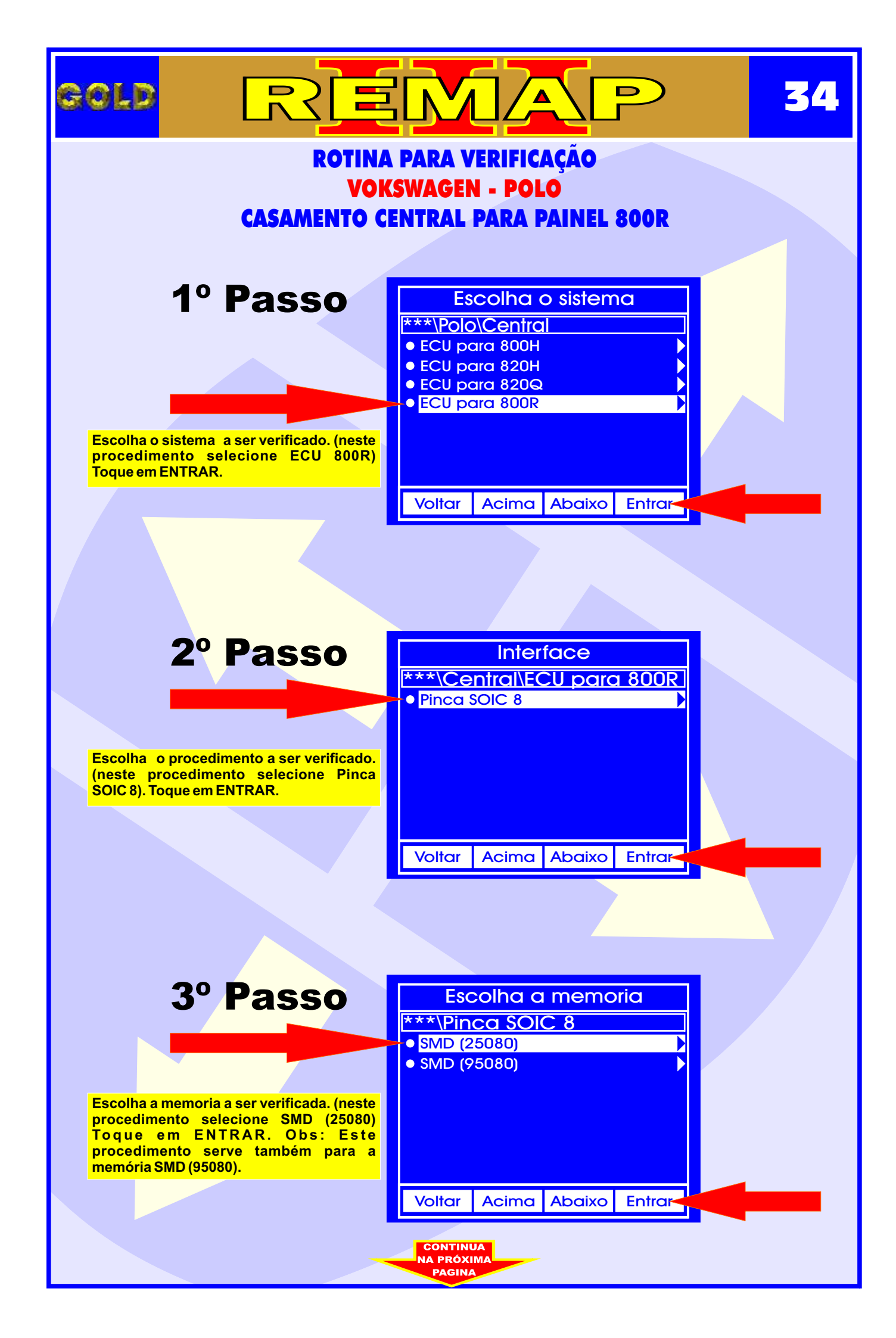

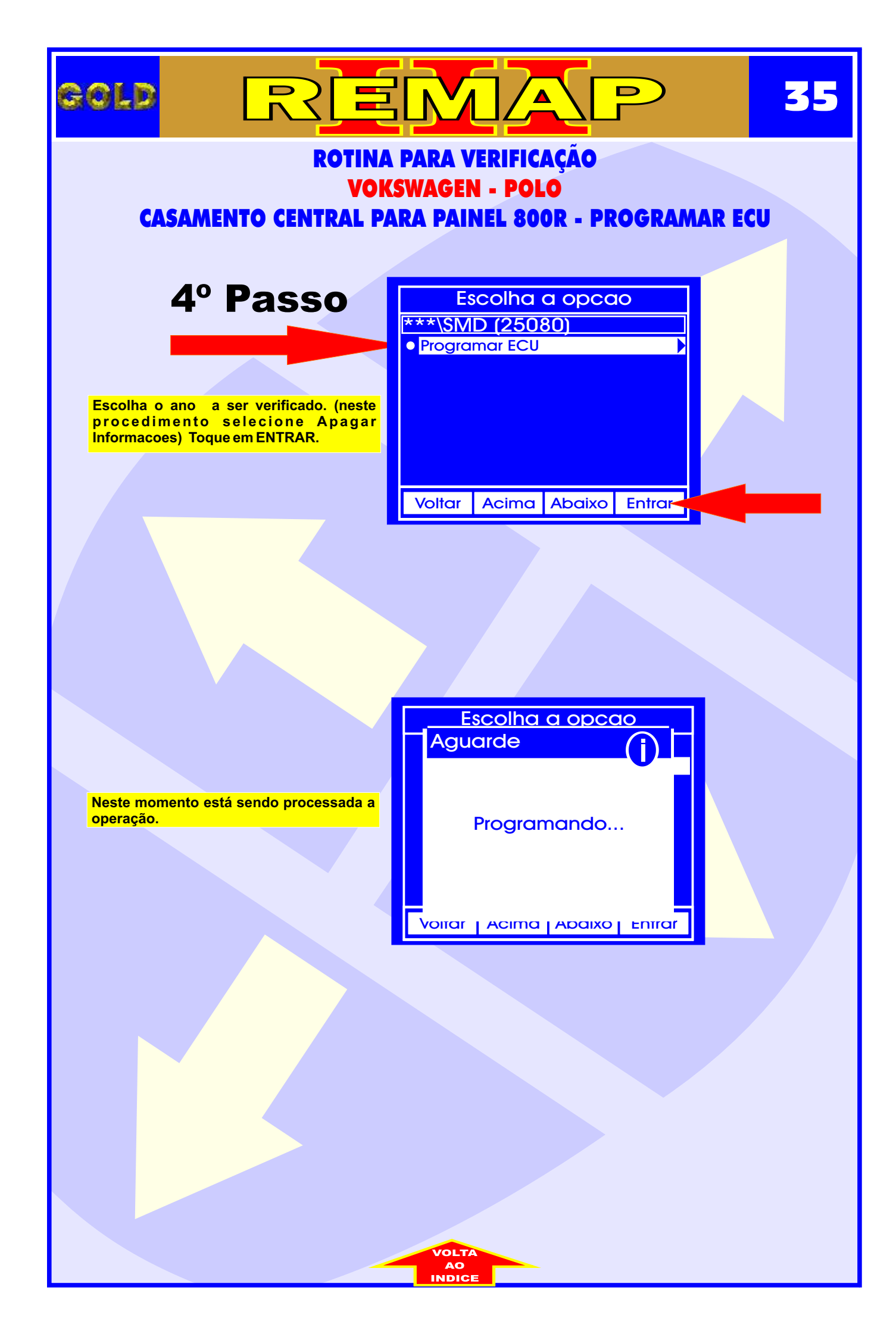

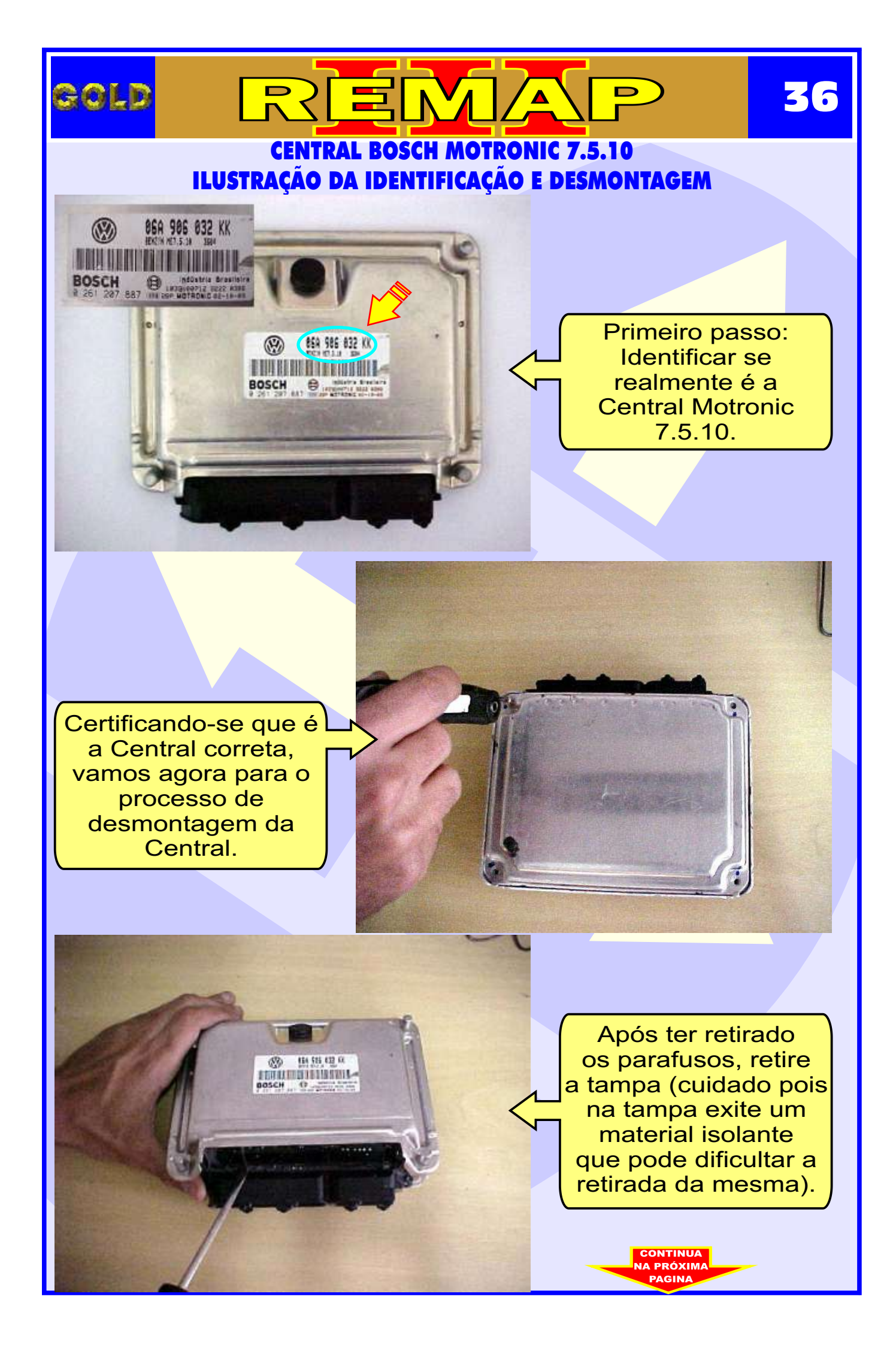

# CENTRAL BOSCH MOTRONIC 7.5.10 ILUSTRAÇÃO DA CENTRAL ABERTA E VISUALIZAÇÃO DA PLACA DE CIRCUITO

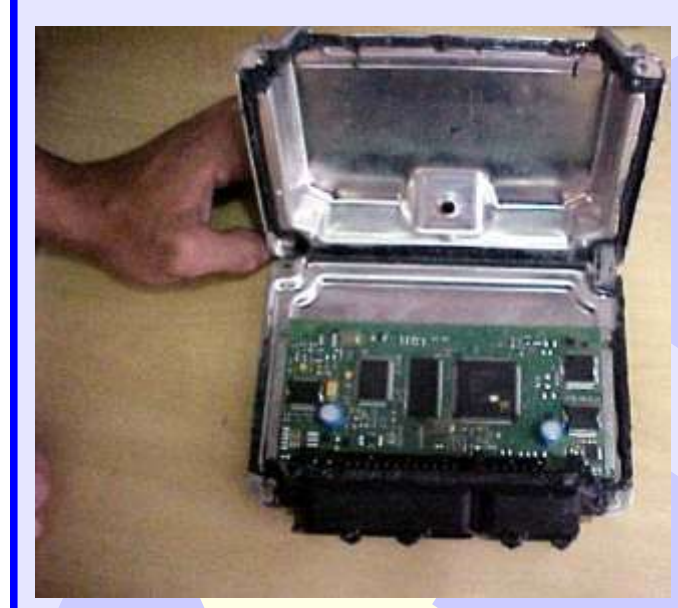

GOLD

Assim que retiramos a tampa ja temos acesso a placa (cuidado pois a Placa é sensível).

Continuamos o processo de desmontagem da Central, agora retirando totalmente a placa da carcaça.

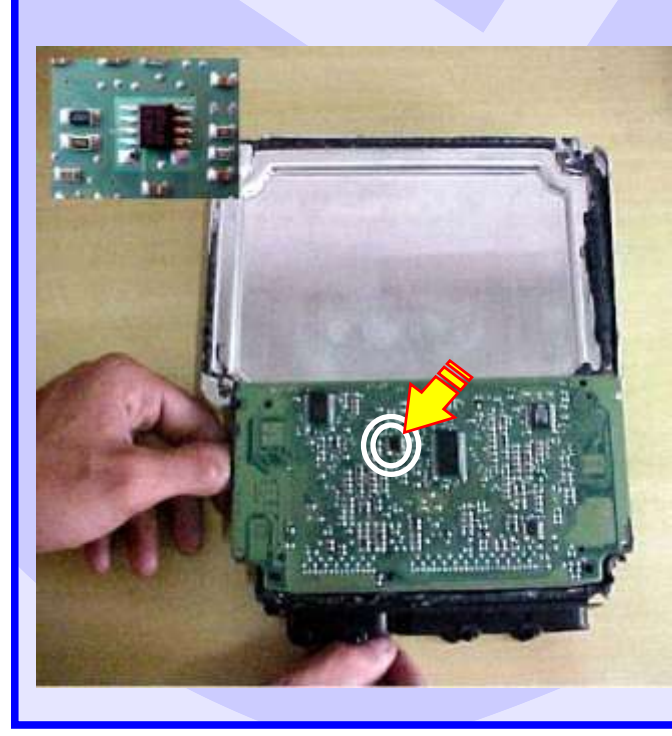

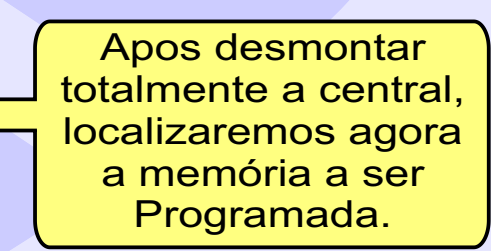

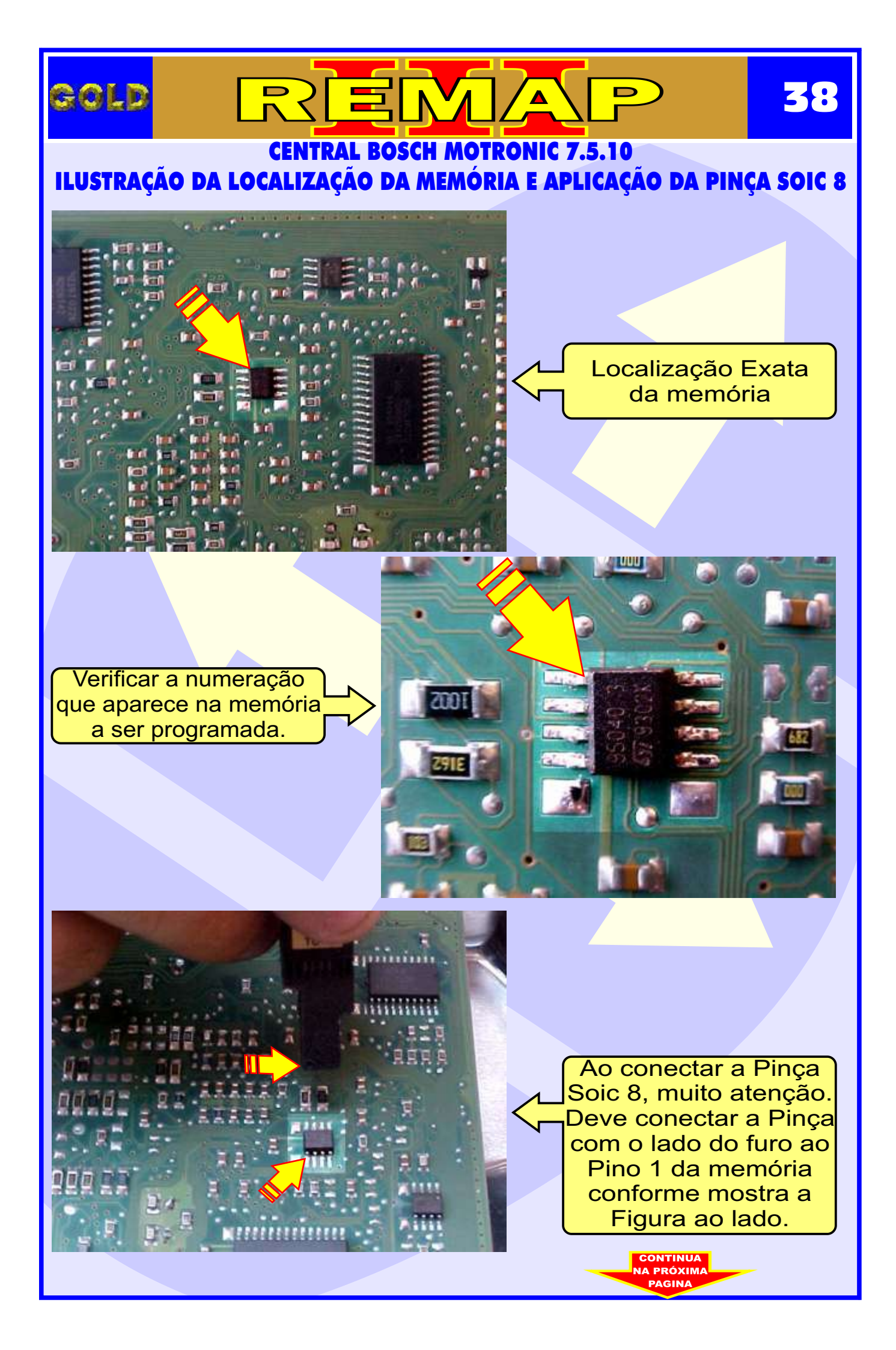

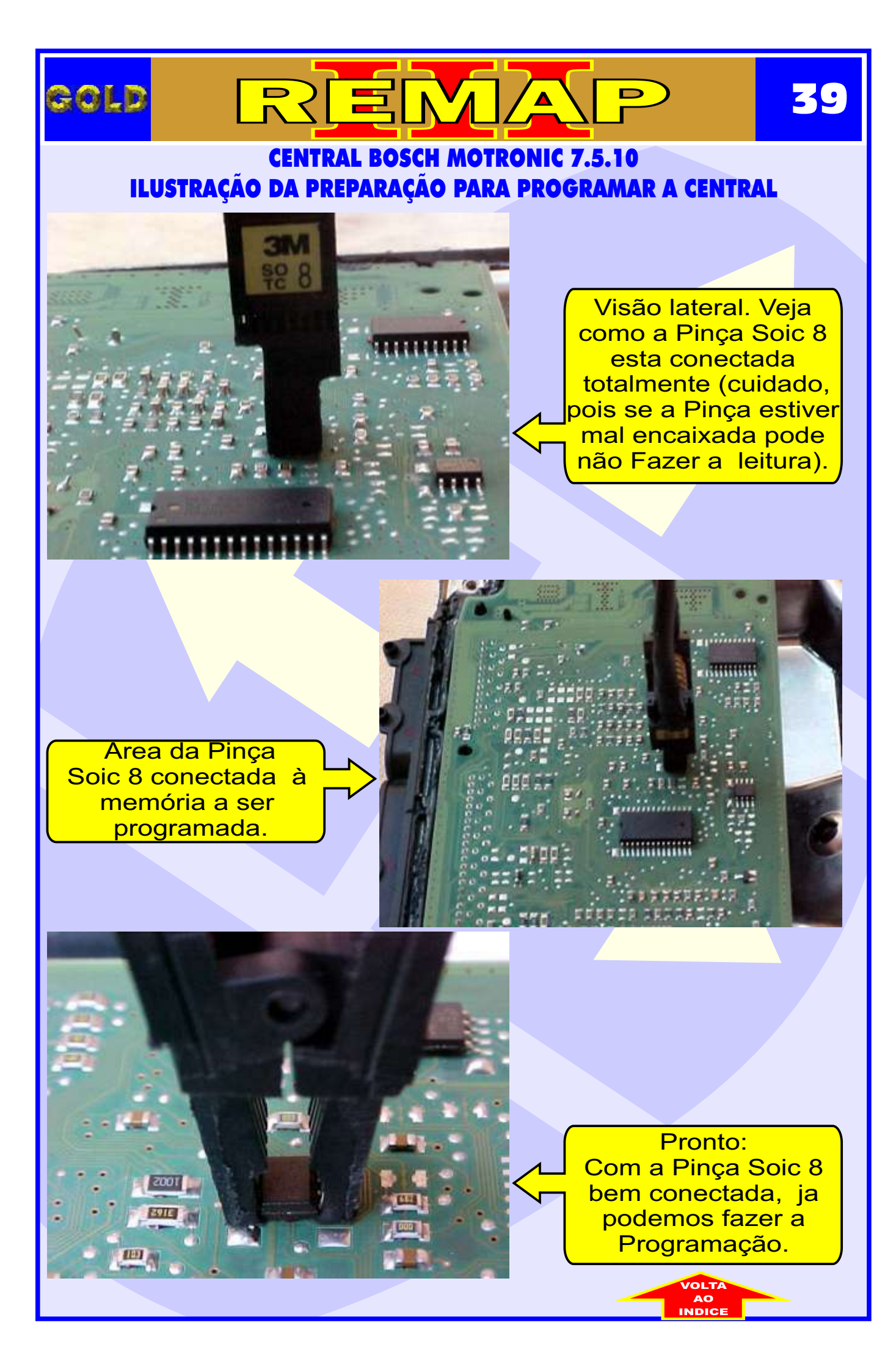